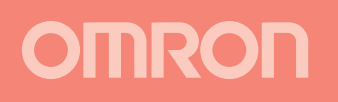

# **SETUP MANUAL**

# **F210 Vision Sensor**

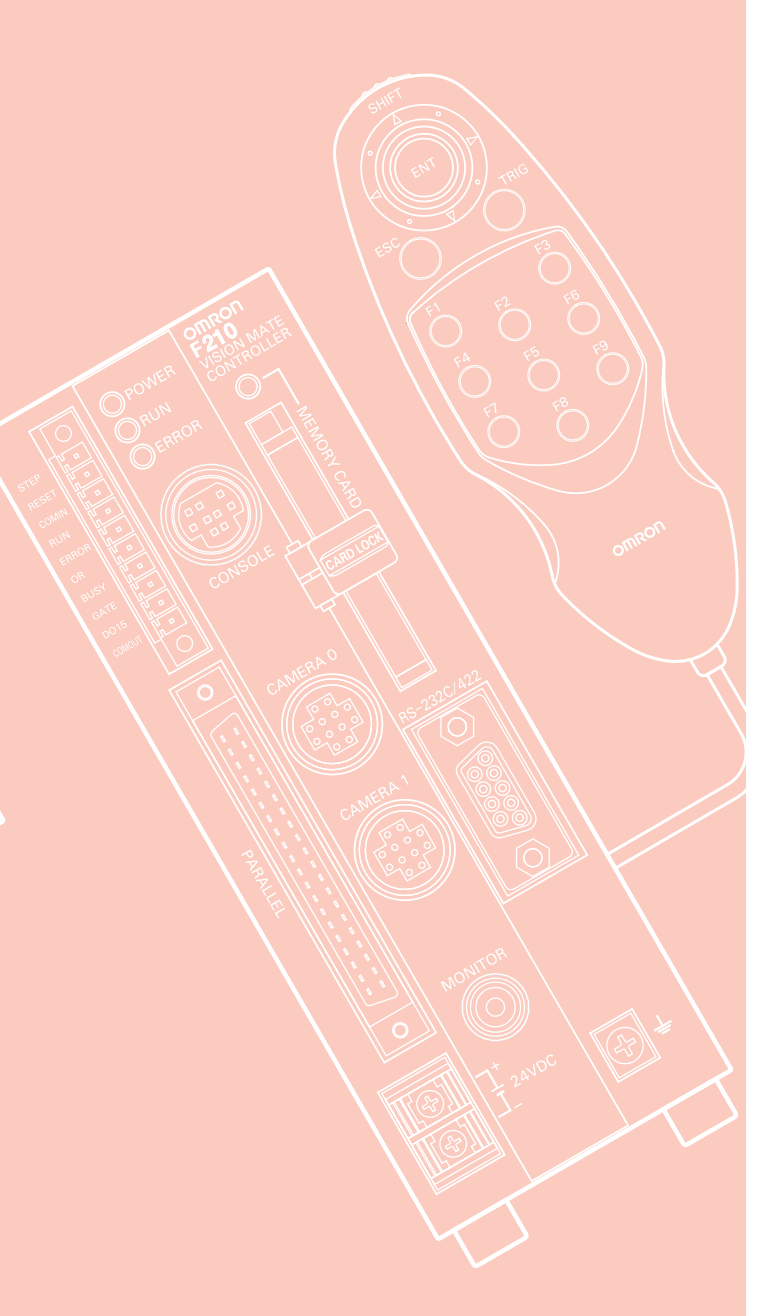

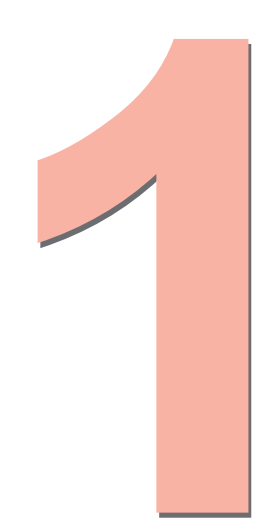

This manual provides information on system hardware and installation. Be sure to read this manual first.

# **Operating Procedures and Reference Manuals**

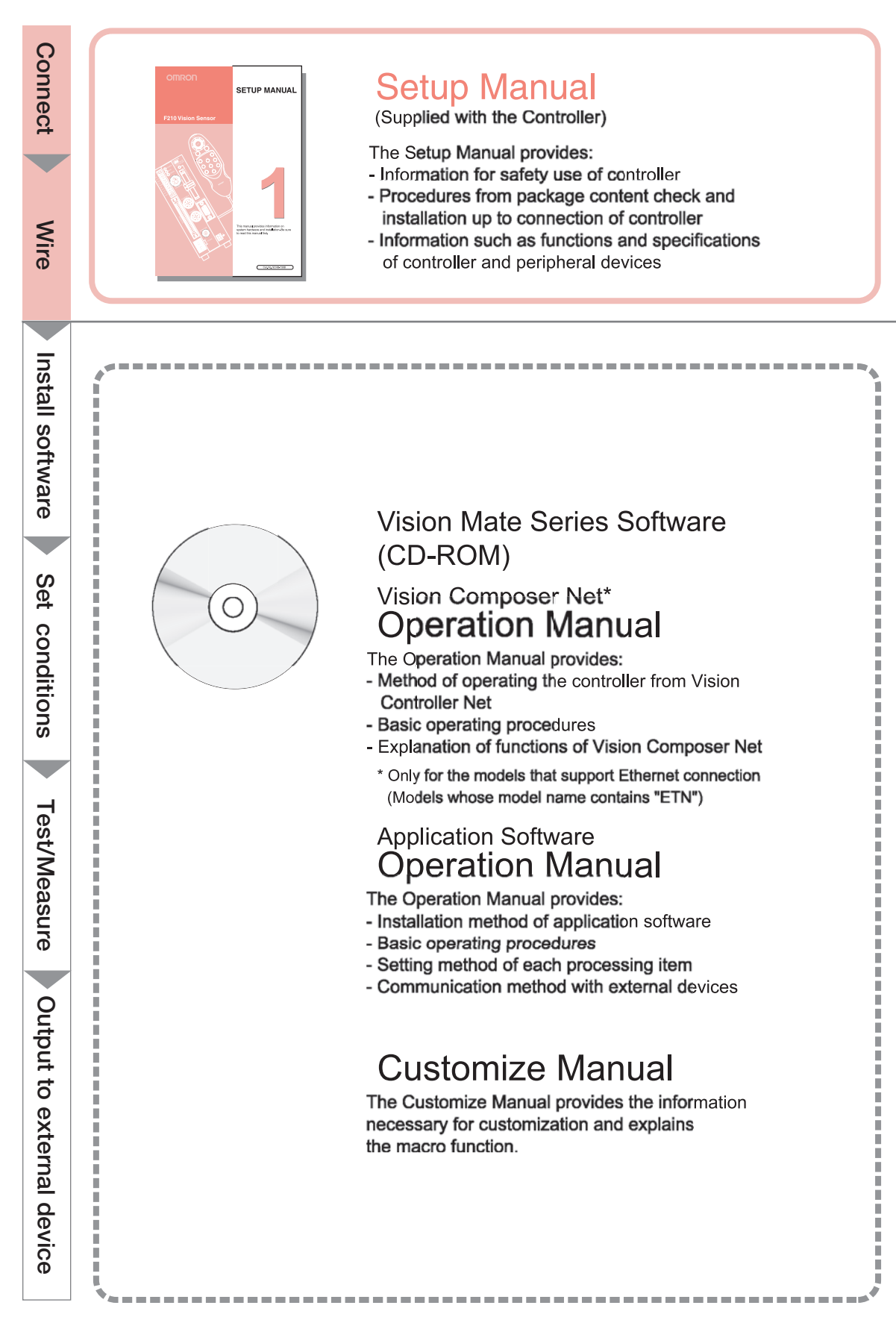

#### **READ AND UNDERSTAND THIS DOCUMENT**

Please read and understand this document before using the products. Please consult your OMRON representative if you have any questions or comments.

#### WARRANTY

OMRON's exclusive warranty is that the products are free from defects in materials and workmanship for a period of one year (or other period if specified) from date of sale by OMRON.

OMRON MAKES NO WARRANTY OR REPRESENTATION, EXPRESS OR IMPLIED, REGARDING NON-INFRINGEMENT, MERCHANTABILITY, OR FITNESS FOR PARTICULAR PURPOSE OF THE PRODUCTS. ANY BUYER OR USER ACKNOWLEDGES THAT THE BUYER OR USER ALONE HAS DETERMINED THAT THE PRODUCTS WILL SUITABLY MEET THE REQUIREMENTS OF THEIR INTENDED USE. OMRON DISCLAIMS ALL OTHER WARRANTIES, EXPRESS OR IMPLIED.

#### LIMITATIONS OF LIABILITY

OMRON SHALL NOT BE RESPONSIBLE FOR SPECIAL, INDIRECT, OR CONSEQUENTIAL DAMAGES, LOSS OF PROFITS OR COMMERCIAL LOSS IN ANY WAY CONNECTED WITH THE PRODUCTS, WHETHER SUCH CLAIM IS BASED ON CONTRACT, WARRANTY, NEGLIGENCE, OR STRICT LIABILITY.

In no event shall responsibility of OMRON for any act exceed the individual price of the product on which liability is asserted.

IN NO EVENT SHALL OMRON BE RESPONSIBLE FOR WARRANTY, REPAIR, OR OTHER CLAIMS REGARDING THE PRODUCTS UNLESS OMRON'S ANALYSIS CONFIRMS THAT THE PRODUCTS WERE PROPERLY HANDLED, STORED, INSTALLED, AND MAINTAINED AND NOT SUBJECT TO CONTAMINATION, ABUSE, MISUSE, OR INAPPROPRIATE MODIFICATION OR REPAIR.

#### SUITABILITY FOR USE

THE PRODUCTS CONTAINED IN THIS DOCUMENT ARE NOT SAFETY RATED. THEY ARE NOT DESIGNED OR RATED FOR ENSURING SAFETY OF PERSONS, AND SHOULD NOT BE RELIED UPON AS A SAFETY COMPONENT OR PROTECTIVE DEVICE FOR SUCH PURPOSES. Please refer to separate catalogs for OMRON's safety rated products.

OMRON shall not be responsible for conformity with any standards, codes, or regulations that apply to the combination of products in the customer's application or use of the product.

At the customer's request, OMRON will provide applicable third party certification documents identifying ratings and limitations of use that apply to the products. This information by itself is not sufficient for a complete determination of the suitability of the products in combination with the end product, machine, system, or other application or use.

The following are some examples of applications for which particular attention must be given. This is not intended to be an exhaustive list of all possible uses of the products, nor is it intended to imply that the uses listed may be suitable for the products:

• Outdoor use, uses involving potential chemical contamination or electrical interference, or conditions or uses not described in this document.

- Nuclear energy control systems, combustion systems, railroad systems, aviation systems, medical equipment, amusement machines, vehicles, safety equipment, and installations subject to separate industry or government regulations.
- Systems, machines, and equipment that could present a risk to life or property.

Please know and observe all prohibitions of use applicable to the products.

NEVER USE THE PRODUCTS FOR AN APPLICATION INVOLVING SERIOUS RISK TO LIFE OR PROPERTY WITHOUT ENSURING THAT THE SYSTEM AS A WHOLE HAS BEEN DESIGNED TO ADDRESS THE RISKS, AND THAT THE OMRON PRODUCT IS PROPERLY RATED AND INSTALLED FOR THE INTENDED USE WITHIN THE OVERALL EQUIPMENT OR SYSTEM.

#### PERFORMANCE DATA

Performance data given in this document is provided as a guide for the user in determining suitability and does not constitute a warranty. It may represent the result of OMRON's test conditions, and the users must correlate it to actual application requirements. Actual performance is subject to the OMRON Warranty and Limitations of Liability.

#### **CHANGE IN SPECIFICATIONS**

Product specifications and accessories may be changed at any time based on improvements and other reasons.

It is our practice to change model numbers when published ratings or features are changed, or when significant construction changes are made. However, some specifications of the product may be changed without any notice. When in doubt, special model numbers may be assigned to fix or establish key specifications for your application on your request. Please consult with your OMRON representative at any time to confirm actual specifications of purchased products.

#### DIMENSIONS AND WEIGHTS

Dimensions and weights are nominal and are not to be used for manufacturing purposes, even when tolerances are shown.

#### ERRORS AND OMISSIONS

The information in this document has been carefully checked and is believed to be accurate; however, no responsibility is assumed for clerical, typographical, or proofreading errors, or omissions.

#### PROGRAMMABLE PRODUCTS

OMRON shall not be responsible for the user's programming of a programmable product, or any consequence thereof.

#### **COPYRIGHT AND COPY PERMISSION**

This document shall not be copied for sales or promotions without permission.

This document is protected by copyright and is intended solely for use in conjunction with the product. Please notify us before copying or reproducing this document in any manner, for any other purpose. If copying or transmitting this document to another, please copy or transmit it in its entirety.

| Introduction | Precautions in using the Product(Be sure to read it.) | INTRODUCTION     |
|--------------|-------------------------------------------------------|------------------|
| SECTION 1    | Features                                              | <b>SECTION 1</b> |
| SECTION 2    | Installation and Connections                          | <b>SECTION 2</b> |
| SECTION 3    | Lenses, Lighting, and Memory Cards                    | <b>SECTION 3</b> |
| SECTION 4    | Connecting External Devices                           | <b>SECTION 4</b> |
| SECTION 5    | Troubleshooting and Maintenance                       | SECTION 5        |

# INTRODUCTION

Thank you for your purchase of this F210-C10/C15 (hereinafter referred to as the Controller). This manual explains how to use the Controller.Please observe the following points when using the Controller.

- Please read and understand this manual thoroughly before using the Controller so that it is not used incorrectly.
- Please keep this manual at hand so that you can refer to it at any time.

Setup Manual

Vision Sensor F210

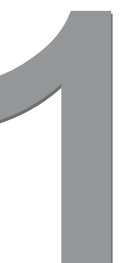

# **Table of Contents**

#### INTRODUCTION

| Table of Contents                | 2  |
|----------------------------------|----|
| Precautions in using the Product | 4  |
| Confirming Package Contents      | 13 |
| Editor's Note                    | 14 |

1

#### SECTION 1 Features

| SECTION 1 Features | 15 |
|--------------------|----|
| Vision Sensor      | 16 |
| F210 Features      | 17 |

| SECTION 2 Installation and Connections | 19 |
|----------------------------------------|----|
| Basic System Configuration             | 20 |
| Component Names and Functions          | 22 |
| Mounting the Controller                | 23 |
| Connecting Peripheral Devices          | 27 |
| Power Supply and Ground                | 29 |

| CTION 3 Lenses, Lighting, and Memory Cards |    |
|--------------------------------------------|----|
| CCTV Lenses                                | 32 |
| Lighting                                   | 34 |
| Memory Cards                               | 35 |

| SECTION 4 Connecting External Devices   | 37 |
|-----------------------------------------|----|
| Parallel Connection Methods             | 38 |
| Connecting through the Serial Interface | 43 |

| SECTION 5 Troubleshooting and Maintenance | 47 |
|-------------------------------------------|----|
| Troubleshooting                           | 48 |
| Q&A                                       | 51 |
| Maintenance                               | 53 |
| Specifications                            | 59 |
| Connecting a Strobe Device                | 72 |

3

### Read and Understand this Manual

Please read and understand this manual before storing, installing, programming, operating, maintaining, or disposing of the products. Please consult your OMRON representative if you have any questions or comments.

### WARRANTY

OMRON's exclusive warranty is that the products are free from defects in materials and workmanship for a period of one year (or other period if specified) from date of sale by OMRON.

OMRON MAKES NO WARRANTY OR REPRESENTATION, EXPRESS OR IMPLIED, REGARDING NON-INFRINGEMENT, MERCHANTABILITY, OR FITNESS FOR PARTICULAR PURPOSE OF THE PRODUCTS. ANY BUYER OR USER ACKNOWLEDGES THAT THE BUYER OR USER ALONE HAS DETERMINED THAT THE PRODUCTS WILL SUITABLY MEET THE REQUIREMENTS OF THEIR INTENDED USE. OMRON DISCLAIMS ALL OTHER WARRANTIES, EXPRESS OR IMPLIED.

### LIMITATIONS OF LIABILITY

OMRON SHALL NOT BE RESPONSIBLE FOR SPECIAL, INDIRECT, OR CONSEQUENTIAL DAMAGES, LOSS OF PROFITS OR COMMERCIAL LOSS IN ANY WAY CONNECTED WITH THE PRODUCTS, WHETHER SUCH CLAIM IS BASED ON CONTRACT, WARRANTY, NEGLIGENCE, OR STRICT LIABILITY.

In no event shall the responsibility of OMRON for any act exceed the individual price of the product on which liability is asserted.

IN NO EVENT SHALL OMRON BE RESPONSIBLE FOR WARRANTY, REPAIR, OR OTHER CLAIMS REGARDING THE PRODUCTS UNLESS OMRON'S ANALYSIS CONFIRMS THAT THE PRODUCTS WERE PROPERLY HANDLED, STORED, INSTALLED, AND MAINTAINED AND NOT SUBJECT TO CONTAMINATION, ABUSE, MISUSE, OR INAPPROPRIATE MODIFICATION OR REPAIR.

### SUITABILITY FOR USE

OMRON shall not be responsible for conformity with any standards, codes, or regulations that apply to the combination of the product in the customer's application or use of the products.

At the customer's request, OMRON will provide applicable third party certification documents identifying ratings and limitations of use that apply to the products. This information by itself is not sufficient for a complete determination of the suitability of the products in combination with the end product, machine, system, or other application or use.

The following are some examples of applications for which particular attention must be given. This is not intended to be an exhaustive list of all possible uses of the products, nor is it intended to imply that the uses listed may be suitable for the products:

- Outdoor use, uses involving potential chemical contamination or electrical interference, or conditions or uses not described in this manual.
- Nuclear energy control systems, combustion systems, railroad systems, aviation systems, medical equipment, amusement machines, vehicles, safety equipment, and installations subject to separate industry or government regulations.
- Systems, machines, and equipment that could present a risk to life or property.

Please know and observe all prohibitions of use applicable to the products.

NEVER USE THE PRODUCT FOR AN APPLICATION INVOLVING SERIOUS RISK TO LIFE OR PROPERTY WITHOUT ENSURING THAT THE SYSTEM AS A WHOLE HAS BEEN DESIGNED TO ADDRESS THE RISKS, AND THAT THE OMRON PRODUCTS ARE PROPERLY RATED AND INSTALLED FOR THE INTENDED USE WITHIN THE OVERALL EQUIPMENT OR SYSTEM.

### **PROGRAMMABLE PRODUCTS**

OMRON shall not be responsible for the user's programming of a programmable product, or any consequence thereof.

### CHANGE IN SPECIFICATIONS

Product specifications and accessories may be changed at any time based on improvements and other reasons.

It is our practice to change model numbers when published ratings or features are changed, or when significant construction changes are made. However, some specifications of the products may be changed without any notice. When in doubt, special model numbers may be assigned to fix or establish key specifications for your application on your request. Please consult with your OMRON representative at any time to confirm actual specifications of purchased products.

### **DIMENSIONS AND WEIGHTS**

Dimensions and weights are nominal and are not to be used for manufacturing purposes, even when tolerances are shown.

### ERRORS AND OMISSIONS

The information in this manual has been carefully checked and is believed to be accurate; however, no responsibility is assumed for clerical, typographical, or proofreading errors, or omissions.

### Meanings of Signal Words

The following signal words are used in this manual.

# 

Indicates a potentially hazardous situation which, if not avoided, will result in minor or moderate injury, or may result in serious injury or death. Additionally there may be significant property damage.

### **Meanings of Alert Symbols**

The following alert symbols are used in this manual.

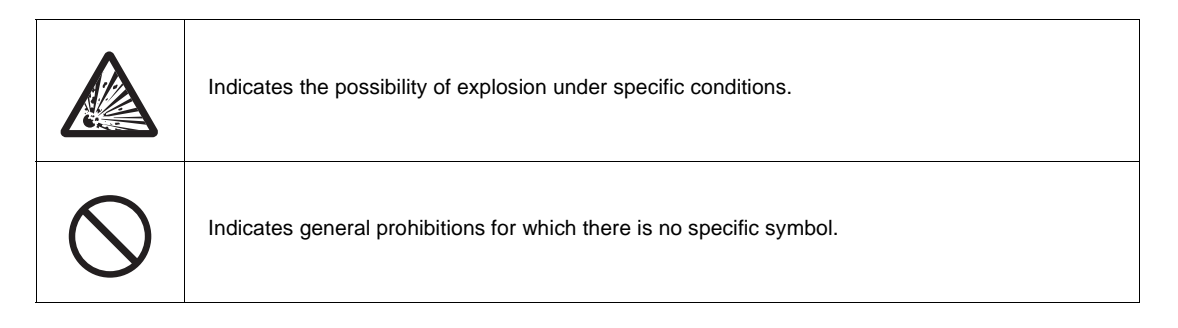

### Alert statements in this Manual

The following alert statements apply to the products in this manual. Each alert statement also appears at the locations needed in the manual to attract your attention.

### 🕂 WARNING

This product is not designed or rated for ensuring safety of persons. Do not use it for such purposes.

A lithium battery is built into the Controller and may occasionally combust, explode, or burn if not treated properly.

Dispose of the Controller as industrial waste, and never disassemble, apply pressure that would deform, heat to 100 ?C or higher, or incinerate the Controller.

A lithium battery is built into the Controller and may occasionally combust, explode, or burn if not treated properly.

When replacing the battery, never short-circuit, attempt to charge, disassemble, apply pressure that would deform, or incinerate the battery

### **Regulations and Standards**

The Controller complies with the EC Directive and EN standard below.

1. EC Regulations

EMC Directive: No.2004/108/EC

- 2. EN Standards (European Standards) EN61326-1: 2006/Annex A+A1:1998/Class A
- 3. TRACEABILITY INFORMATION:

Representative in EU: Omron Europe B.V. Wegalaan 67-69 2132 JD Hoofddorp, The Netherlands

Manufacture: Omron Corporation, Automation Systems Division H.Q. Application Sensors Division Shiokoji Horikawa, Shimogyo-ku, Kyoto 600-8530 JAPAN

4. The following notice applies only to products that carry the CE mark:

Notice:

This is a class A product. In residential areas it may cause radio interference, in which case the user may be required to take adequate measures to reduce interference.

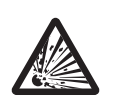

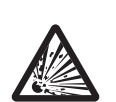

### **Precautions for Safe Use**

Please observe the following precautions for safe use of the products.

#### Installation Environment

- Do not use the product in environments where it can be exposed to inflammable/explosive gas.
- Install the Controller so that cooling vents are not blocked.

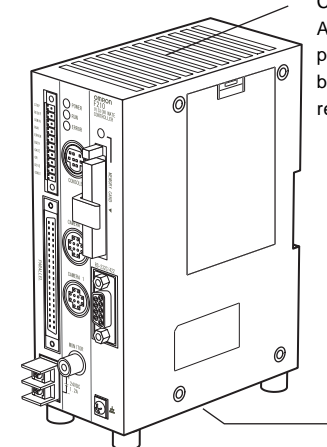

#### Cooling vent

A label has been attached to the top cooling vent prior to shipment. It is provided to prevent entry of wire fragments during wiring, so it should not be removed until wiring is complete. After wiring has been completed, remove the label for heat release.

- Do not install the product close to high-voltage devices and power devices in order to secure the safety of operation and maintenance.
- Make sure to tighten all installation screws securely.

#### Power Supply and Wiring

• Make sure to use the product with the power supply voltage specified by this manual.

Cooling vent

- Use a power supply cable and crimp terminals of the specified size.Do not simply connect the twisted ends of the wires directly to the terminal block.
- Keep the power supply wires as short as possible (Max. 10 m).
- Ground the Controller's ground terminal to less than 100  $\Omega.$
- Use a grounding point that is as close as possible and keep the ground wire as short as possible.
- Wire the Controller to the ground with a separate ground wire. To avoid grounding problems, do not share the ground wire with any other devices or wire the ground to the building's steel framing.
- Confirm wiring again before the turning on the power .

#### Other

- Do not attempt to dismantle, repair, or modify the Controller.
- If you suspect an error or malfunction, stop using the Controller immediately, turn OFF the power supply, and consult your OMRON representative.
- Do not touch fluorescent or halogen lights while the power is ON or immediately after the power is turned OFF.
- Dispose of this product as industrial waste.

### **Precautions for Correct Use**

Please observe the following precautions to prevent failure to operate, malfunctions, or undesirable effects on product performance.

### Installation of the Controller

Install the Controller in a place that meets the following conditions:

- Surrounding temperature of 0 to +50°C
- No rapid changes in temperature (place where dew does not form)
- Relative Humidity of between 35 to 85%
- No presence of corrosive or flammable gases
- Place free of dust, salts and iron particles
- Place free of vibration and shock
- Place out of direct sunlight
- Place where it will not come into contact with water, oils or chemicals

#### Orientation of Controller

To improve heat dissipation, install the Controller in the following orientation only.

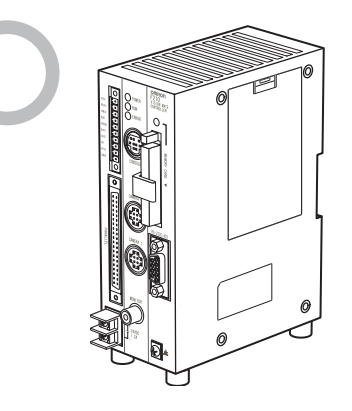

Do not install the Controller upside down as shown in the following diagram.

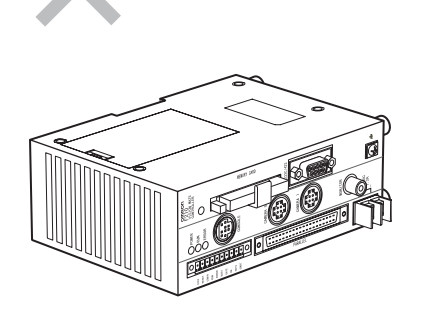

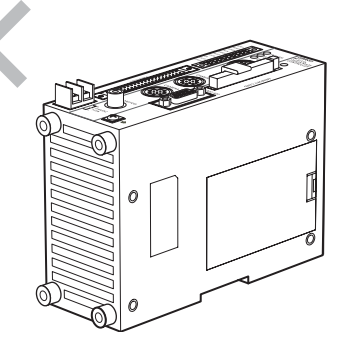

#### Ambient temperature

- Maintain a minimum clearance of 50 mm above and below the Controller to improve air circulation.
- Do not install the Controller immediately above significant heat sources, such as heaters, transformers, or large-capacity resistors.
- Do not let the ambient operating temperature exceed 50°C (122°F).
- Provide a forced-air fan cooling or air conditioning if the ambient temperature is near 50°C (122°F) so that the ambient temperature never exceeds 50°C (122°F).

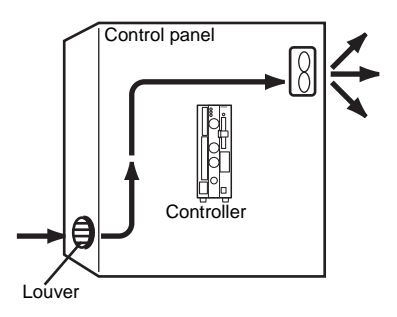

#### Noise resistance

- Do not install the Controller in a cabinet containing high-voltage equipment.
- Do not install the Controller within 200 mm of power cables.

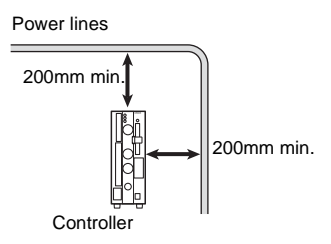

### **Component Installation and Handling**

#### OMRON Components

Use a Camera, Camera Cable, and Console designed specifically for the Controller.

#### Connecting Cables

Always turn OFF the Controller's power before connecting or disconnecting a camera or cable.

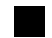

#### Handling the Camera

The Camera's case is connected to the 0V line in the internal circuits. Observe the following precautions to prevent noise interference.

- Do not ground the Camera.
- Do not remove the base attached to the Camera.
- Do not remove the ferrite core attached to the F150-VS Camera Cable.

#### Optical axis of a special camera

The center of the optical axis varies with the camera used. Therefore, when installing the camera, always check the center of the image displayed on the monitor.

#### Touching Signal Lines

To prevent damage from static electricity, use a wrist strap or another device for preventing electrostatic discharges when touching terminals or signal lines in connectors.

#### Handling the Memory Card

- To prevent damage from static electricity, do not touch the Memory Card directly while it is installed in the Controller.
- To remove a Memory Card, turn OFF the power supply to the Card (using the menu command) or turn OFF the Controller. Press the eject button to eject the Card. The Memory Card or the Controller itself may be damaged if a Memory Card is removed while power is being supplied. (The power supply is stopped using the menu)

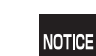

#### About Application Software

It will not be possible to start the Setup Menu if you change the contents of the Memory Card after installing it in a personal computer or other device.

Never change the contents of the Card with operations such as the following:

- Changing file names
- Moving or deleting files
- Overwriting data
- Formatting

#### Turning OFF the Power

Do not turn OFF the power while a message is being displayed indicating that processing is being performed. Data in memory will be corrupted, and the Controller may not operate correctly the next time it is started.

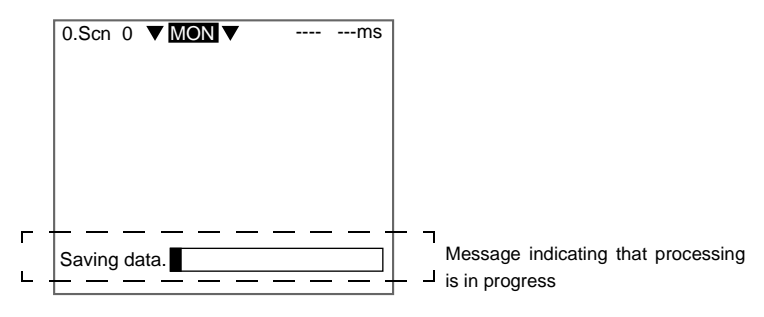

#### Using the RESET Signal

Do not use the RESET input immediately after power is turned ON. When using the RESET input to synchronize startup timing, wait at least 1 second after the Controller's power supply is turned ON before turning ON the RESET signal.

# **Confirming Package Contents**

Check the contents of the package as soon as you receive the Controller.

It is extremely rare for components to be missing, but contact the nearest OMRON representative if any of the following items are missing.

Controller...Qty.: 1

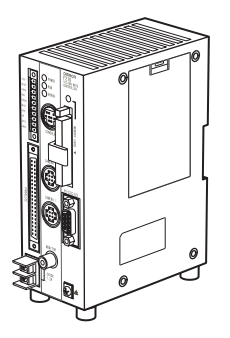

• Input/output connector...Qty.: 1 By Phoenix Contact Model: MC1.5/10/STF-3.5

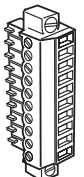

• Mounting bracket (for rear panel)

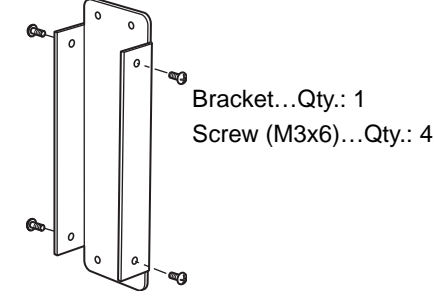

• Ferrite core for F150-VM monitor cable...Qty.: 1

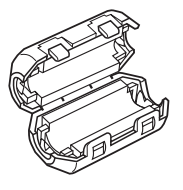

INTRODUCTION Confirming Package Contents

Manual

Setup Manual (this manual)...Qty.: 1

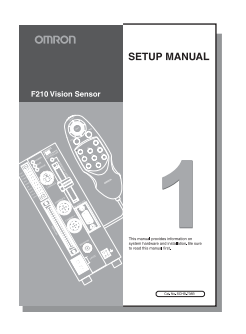

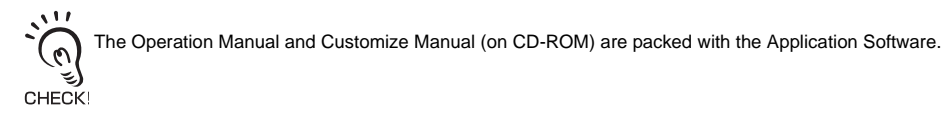

### Visual Aids

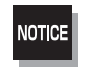

Indicates information required to take full advantage of the functions and performance of the product. Incorrect application methods may result in the loss of damage or damage to the product. Read and follow all precautionary information.

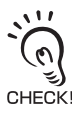

Indicates points that are important in using product functions or in application procedures.

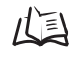

Indicates where to find related information.

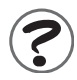

Indicates information helpful in operation, such as the definition of terms.

### **Product Availability**

Some of the products listed may not be available in some countries. Please contact your nearest OMRON sales office by referring to the addresses provided at the back of this manual.

# SECTION 1 Features

| Vision Sensor | 16 |
|---------------|----|
| F210 Features | 17 |

# Vision Sensor

Vision Sensors work in place of the human eye to perform inspections by processing images using cameras. The visual inspections can be automated and complicated inspections can be performed accurately at high speeds.

The OMRON Vision Sensor helps create production lines with a highly efficient inspection system, which is important to meet current demands for small-lot, variable-product production, produce greater added-value, and improve product quality.

Using the Vision Sensor yields a high return on investments by ensuring the following benefits:

- Repetitive work is reduced.
- More complicated, more precise inspections are possible.
- Inspection data management is easier (CIM, GMP, ISO9000).
- Working hours can be shortened.
- Less 3-D work (difficult, dirty, dangerous) is required.
- Work can be performed by less experienced staff.

# F210 Features

Application software (sold separately) is installed in the controller and used. Inspection conditions can be set simply and flexibly using the flow-chart system.

First, install the processing items necessary for inspection from the application software.

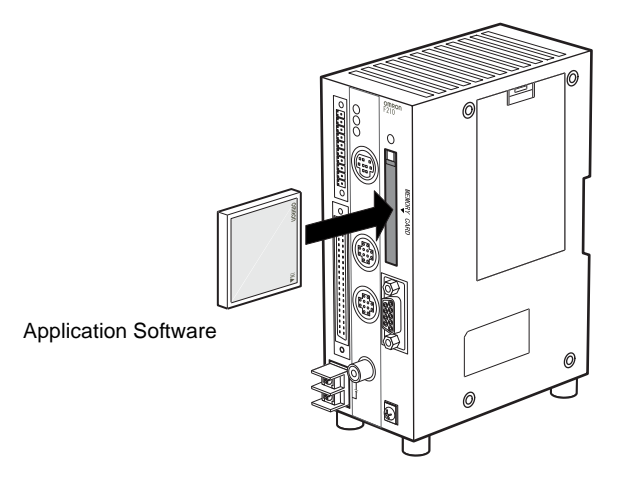

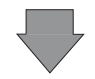

Processing items can be freely combined on the menu.

| 0.Scn 0=SET=         |
|----------------------|
| 0.Camera image       |
| 1.EC pos. comp       |
| 2.Fine matching      |
| 3.Binary defect      |
| 4.DO data            |
| 5.                   |
|                      |
|                      |
|                      |
| ENT:Set SFT+ESC:Edit |

| SECTION  | 1 |
|----------|---|
| Features |   |

MEMO

# **SECTION 2 Installation and Connections**

| Basic System Configuration    | 20 |
|-------------------------------|----|
| Component Names and Functions | 22 |
| Mounting the Controller       | 23 |
| Connecting Peripheral Devices | 27 |
| Wiring the Power Supply       | 29 |

# **Basic System Configuration**

The following diagram shows the basic system configuration.

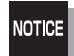

Some of the components shown in the configuration diagram are special OMRON products that cannot be substituted with comparable devices. Using devices other than OMRON products may result in damage to the system. ("\*" indicates a special OMRON product.)

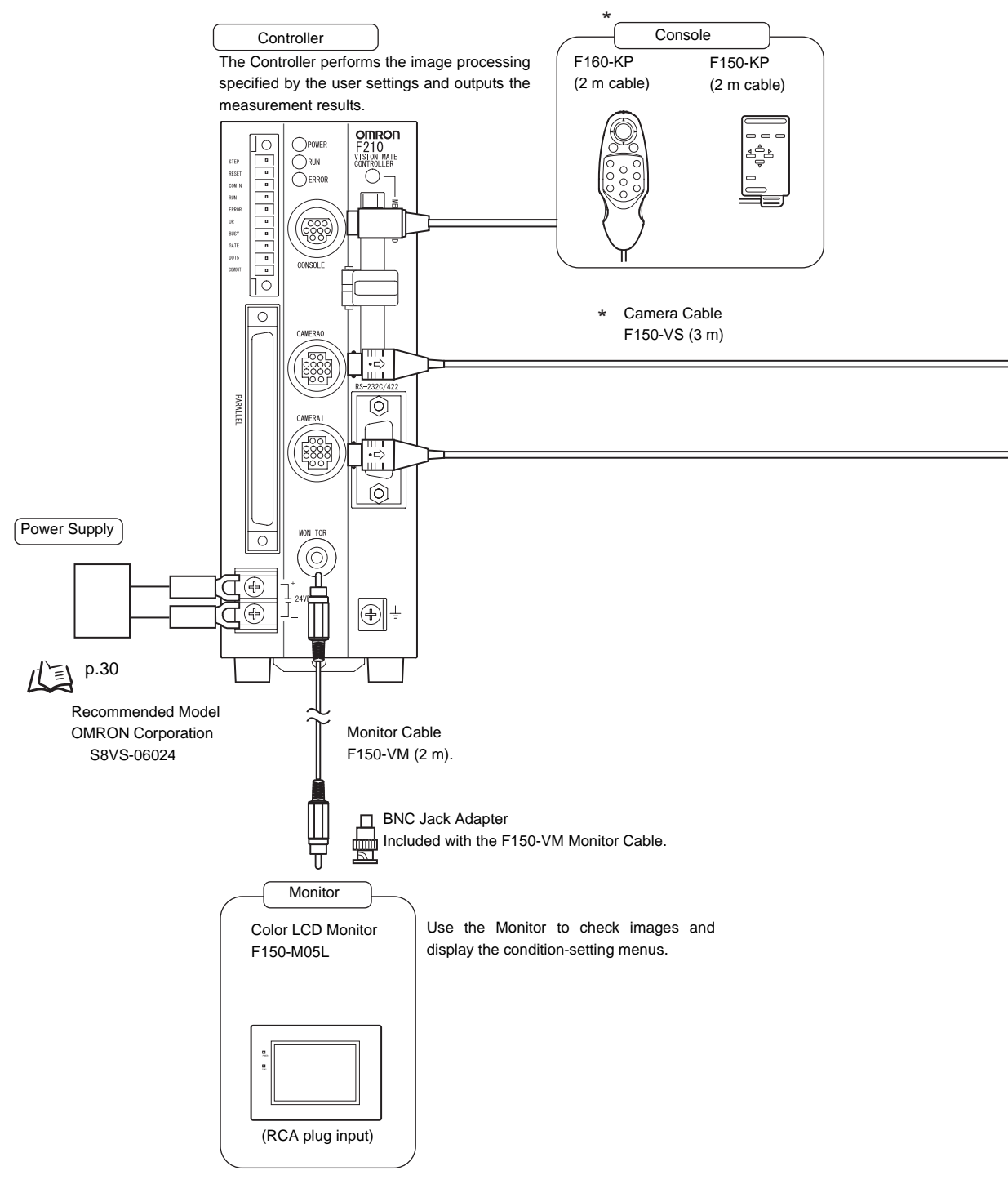

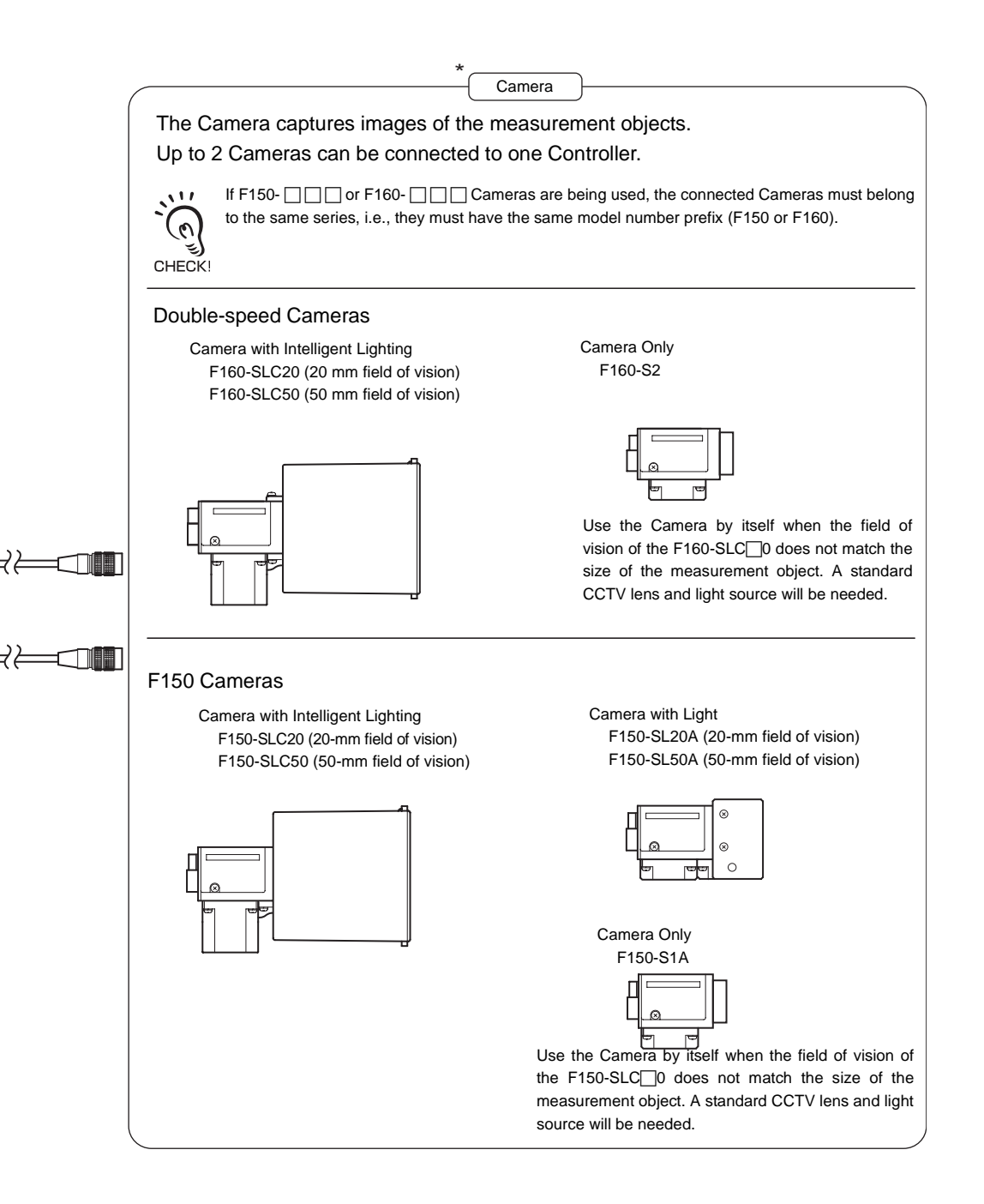

# **Component Names and Functions**

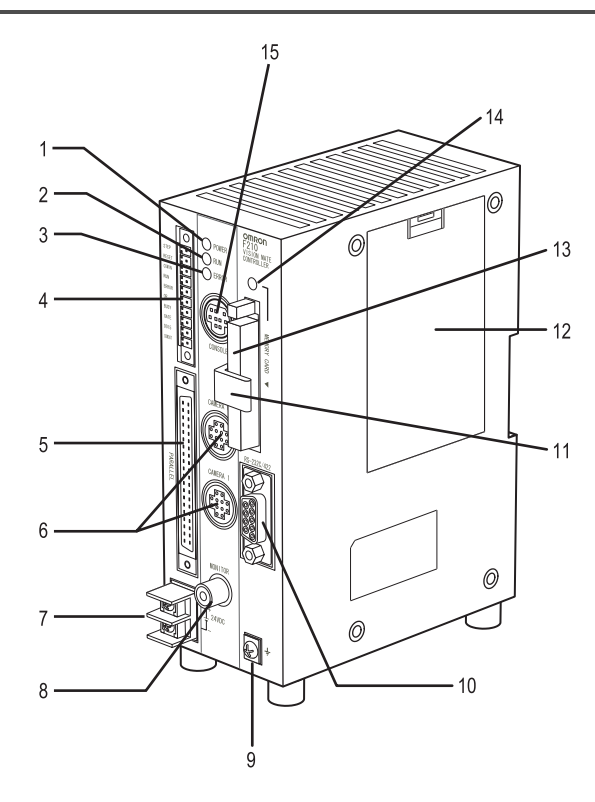

| Pin | Name                                      | Function                                                                                                    |
|-----|-------------------------------------------|----------------------------------------------------------------------------------------------------|
| 1   | POWER Indicator                           | Lit while power is ON.                                                                                                    |
| 2   | RUN Indicator                             | Lit while the Controller is in Run Mode.                                                                                                    |
| 3   | ERROR Indicator                           | Lit when an error has occurred.                                                                                                    |
| 4   | I/O terminals (control lines)             | Connect the Controller to external devices such as a sync sensor or PLC.                                                                         |
| 5   | I/O terminals (control lines, data lines) |                                                                                                    |
| 6   | Camera connecting connector               | Connect to the Cameras.                                                                                                    |
| 7   | Power Supply Terminals                    | Connect to the DC power supply.                                                                                                    |
| 8   | Monitor Connector                         | Connects to a monitor.                                                                                                    |
| 9   | Ground Terminal                           | Connects to the ground wire.                                                                                                    |
| 10  | RS-232C/RS-422 Connector                  | Connects the Controller to an external device such as a personal computer or PLC.                                                                |
| 11  | Card lock                                 | Provided to hold the memory card to prevent it from becoming disconnected when exposed to vibration.                                             |
| 12  | Battery cover                             | The battery is installed behind this cover.                                                                                                    |
| 13  | Memory card slot                          | Memory Cards such as the Application Software Memory Card can be inserted in these slots.                                                        |
| 14  | Memory card indicator                     | Lit when power is being supplied to the corresponding Memory Card. (The Memory Card must not be inserted or removed when this indicator is lit.) |
| 15  | Console Connector                         | Connects the Controller to a Console.                                                                                                    |

# **Mounting the Controller**

There are four ways to mount the controller: DIN track mounting, Rear panel mounting, Side panel mounting and Bottom panel mounting.

### **DIN Track Mounting**

The controller can easily be mounted on or removed from a 35-mm width DIN track.

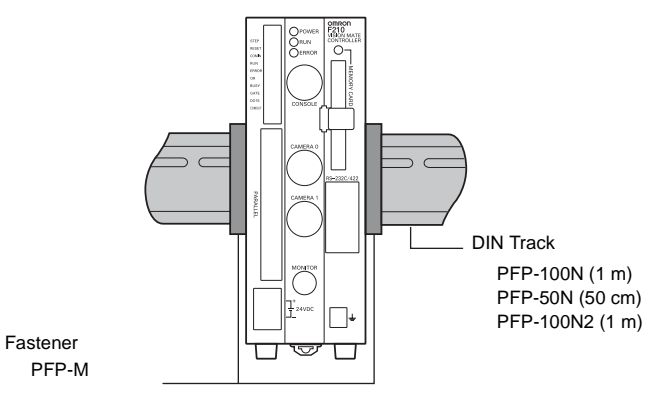

#### Mounting the Controller

Hook the controller into the DIN track as shown in the diagram and then press in at the bottom until the controller locks into place.

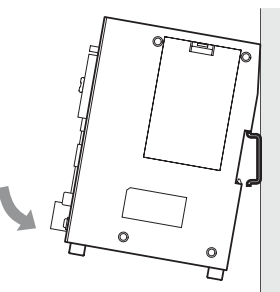

### Removing the Controller

Use a flat-bladed screwdriver to pull the hook down and then pull out the controller from the bottom.

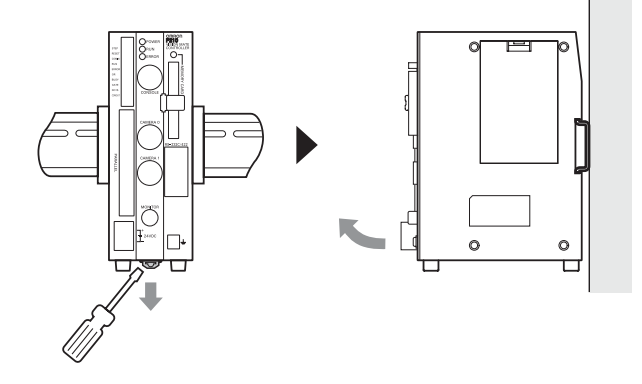

### **Rear Panel Mounting**

**1** Attach the bracket to the controller. The bracket and screws (M3 x 6) are supplied with the controller.

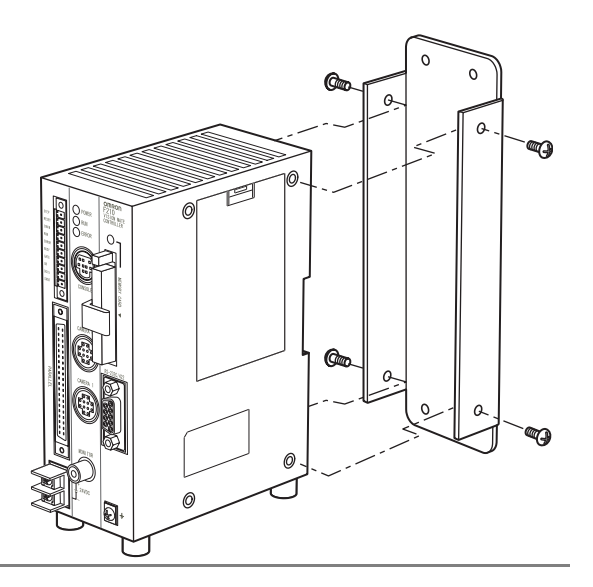

**2.** Have the four M4 screws ready and screw them into the mount positions.

#### Mounting dimensions

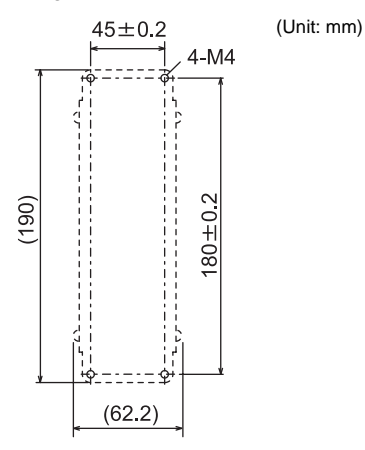

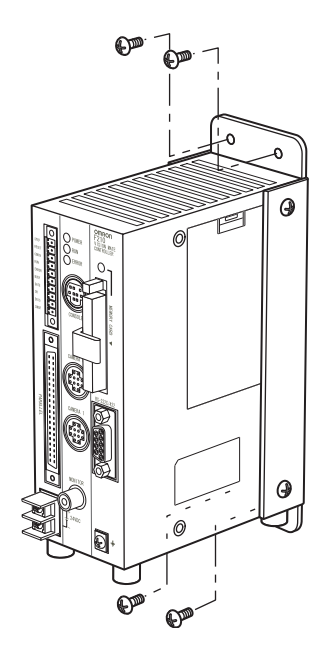

### **Side Panel Mounting**

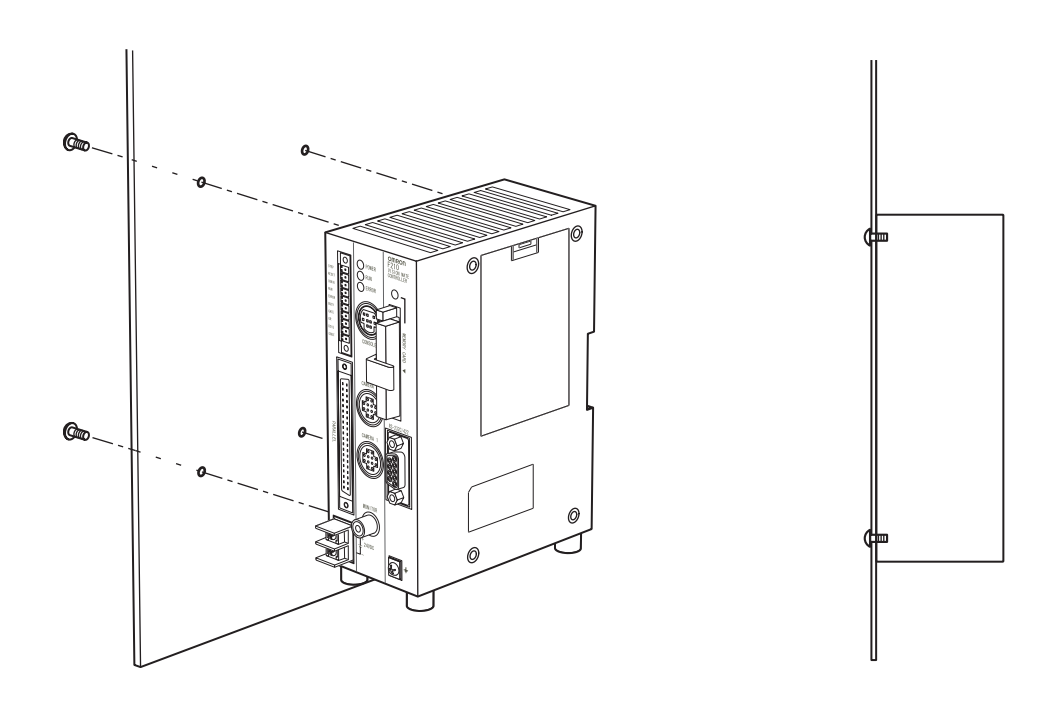

Mounting dimensions

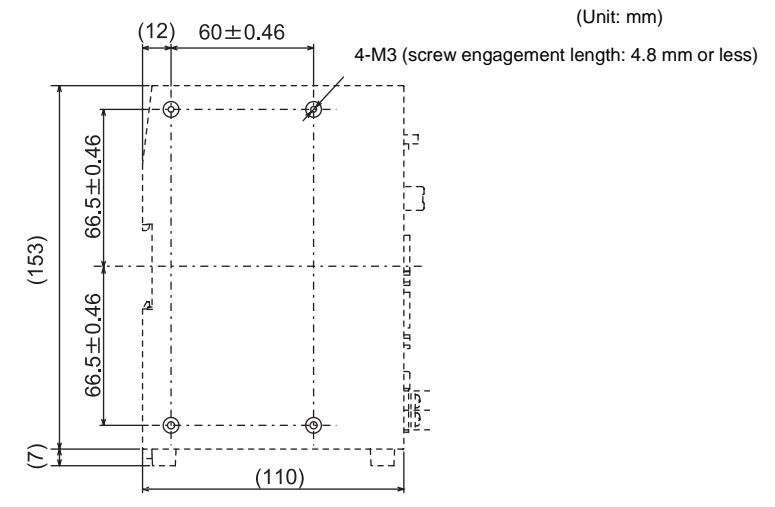

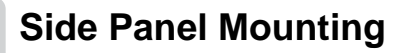

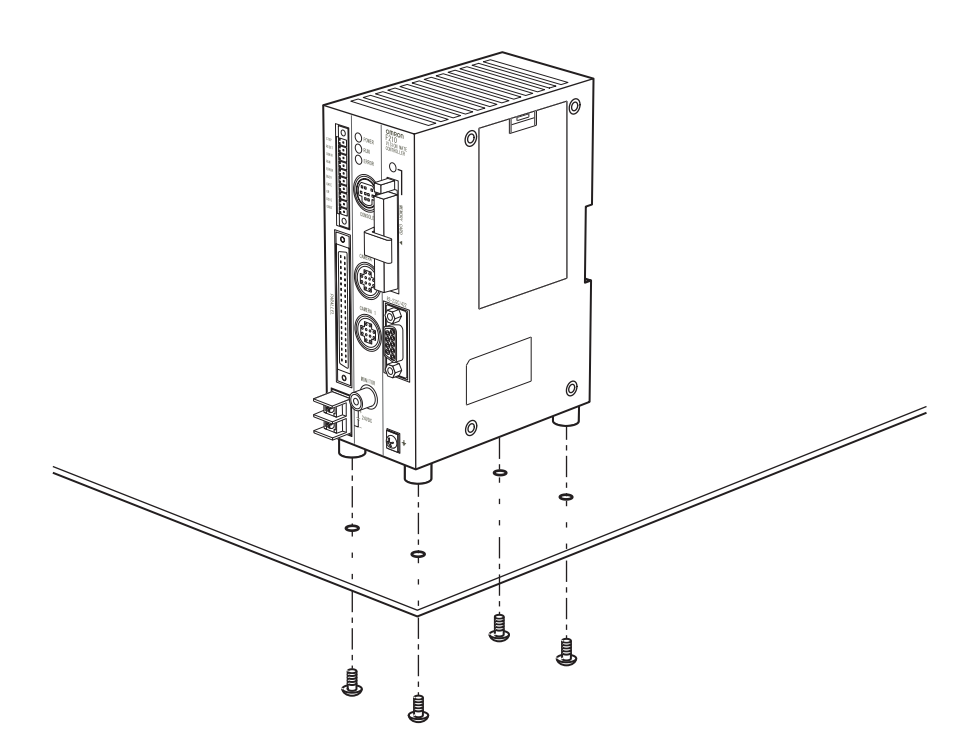

Mounting dimensions

(Unit: mm)

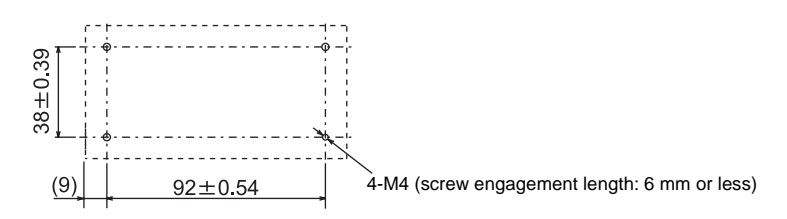

## **Connecting Peripheral Devices**

This section shows how to connect peripheral devices to the Controller.

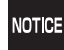

Always turn OFF the power supply before connecting or disconnecting a peripheral device's cable. The peripheral device may be damaged if it is connected while the power is ON.

NOTICE

The various connectors on the Controller are capped when the Controller is shipped. When a connector is not being used, leave the cap in place or replace the cap to protect against dust, dirt, and static electricity.

### **Connecting a Console**

Connect the Console to the Controller's CONSOLE connector. An F160-KP or F150-KP Console can be connected.

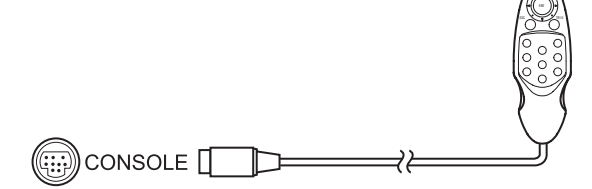

### **Connecting a Monitor**

Connect the monitor cable to the Controller's MONITOR connector.Install the provided ferrite core onto the F150-VM Monitor Cable, positioning the ferrite core about 10 mm from the Controller' side connector.

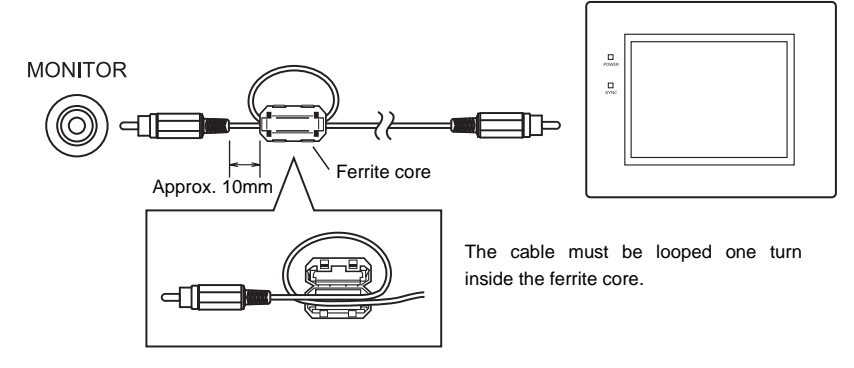

### **Connecting a Camera**

Connect the camera cable to the Controller's Camera connector.

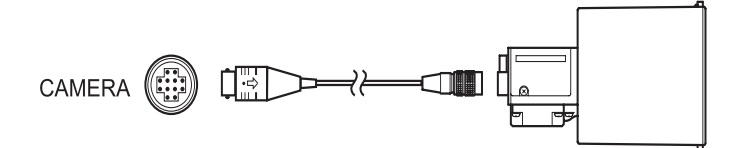

#### Camera with Light

The Camera with Light is a special Camera that has a special lens and light source already attached. The light source and lens are contained in a single unit, so installation is very simple. Just mount the Camera at the proper distance from the measurement object and it is ready to use.

|                                  |                          |                                                      | Field of visio                                                             |                                            |                                                                |
|----------------------------------|--------------------------|------------------------------------------------------|----------------------------------------------------------------------------|--------------------------------------------|----------------------------------------------------------------|
| ltem                             |                          | Field of<br>vision                                   | Mounting distance                                                          | Relationship between Camera and<br>object  | Lighting precautions                                           |
| Camera with Light                | F150-SL20A               | 20 mm<br>×<br>20 mm                                  | 61 to 71 mm                                                                |                                            | Nana in particular                                             |
|                                  | F150-SL50A               | 50mm<br>×<br>50mm                                    | 66 to 76 mm                                                                | Measurement Mounting<br>object distance    | None in particular                                             |
| Camera with Intelligent Lighting | F150-SLC20<br>F160-SLC20 | 20 mm<br>×<br>20 mm                                  | 15 to 25 mm                                                                | Mea-                                       | Use with DIP switch pins 1 and 2<br>both set to OFF.           |
|                                  | F150-SLC50<br>F160-SLC50 | 50mm<br>×<br>50mm                                    | 16.5 to<br>26.5 mm                                                         | sure-<br>ment<br>object<br>Field of vision | Use with DIP switch pins 1 and 2<br>both set to OFF.           |
| Camera Only                      | F150-S1A<br>F160-S2      | Determine<br>vision base<br>measureme<br>appropriate | the required fiel<br>ad on the size of<br>ent object and s<br>CCTV lens (C | d of<br>the<br>elect an<br>mount).         | Provide a light source appropriate for the measurement object. |

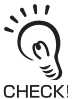

- Observe the following precautions when using a Camera with Light or Camera with Intelligent Lighting.
- The lens has a fixed focal point. The actual field of vision and focal point vary from lens to lens, so adjust the distance to the measurement object after replacing the lens or camera.
- CHECK! The camera mounting distance is an approximate value. Mount the Camera so that the distance to the measurement object can be adjusted easily.

If the object size and field of vision are incompatible, use a standard CCTV lens and light source.

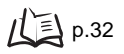

# **Power Supply and Ground**

Wire the power supply and the ground to their respective terminals.Tighten the screws to a torque of between 0.49 N·m. After wiring, confirm that the wiring is correct.

### **Crimp Terminals and Cables**

The terminal block uses M3 terminal screws. Use appropriate crimp terminals for M3 screws, as shown below.

#### **Recommended Model**

|        |             | Manufacturer         | Item      | Applicable wire size                               |
|--------|-------------|----------------------|-----------|----------------------------------------------------|
| Forked | 6.2 mm max. | J.S.T. Mfg Co., Ltd. | V1.25-N3A | 1.31 to 1.65 mm <sup>2</sup><br>(AWG 16 to AWG 15) |
| Round  | 6.2 mm max. | J.S.T. Mfg Co., Ltd. | V1.25-MS3 |                                                    |

### Ground (Earth) Wiring

Always connect a ground wire to the Controller's ground terminal. To avoid grounding problems, do not share the ground wire with any other devices or wire the ground to the building's steel framing.

Use a grounding point that is as close as possible and keep the ground wire as short as possible.

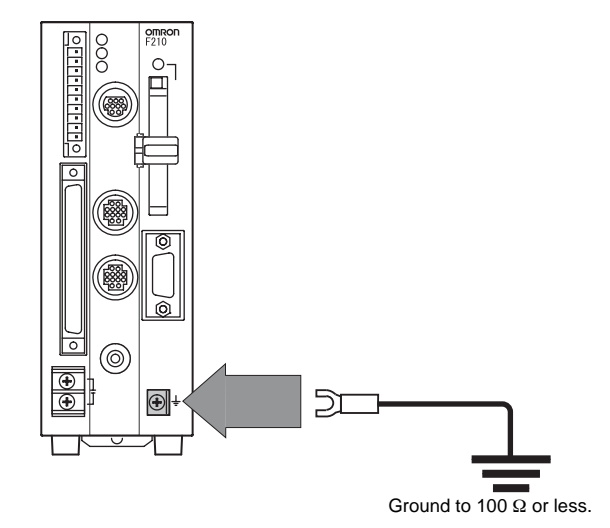

### Wiring the Power Supply

Wire the Power Supply Unit independently of other devices. In particular, keep the power supply wired separately from inductive loads.

Use a power supply that meets the following specifications.

#### Condition

| Output current | Power supply voltage |  |
|----------------|----------------------|--|
| 1.6A min.      | 24 VDC +10%, -15%    |  |

#### **Recommended Model**

| Manufacturer      | Item       |
|-------------------|------------|
| OMRON Corporation | S8VS-06024 |

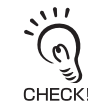

Use a DC power supply with countermeasures against high voltages (safe extra low-voltage circuits on the secondary side).

If the system must meet UL standards, use a UL class II power supply.

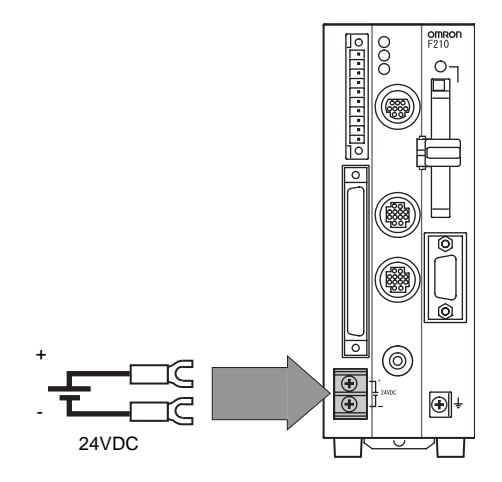

- Keep the power supply line as short as possible (less than 10 m).
- After wiring, replace the protective cover on the power supply terminals.

# SECTION 3 Lenses, Lighting, and Memory Cards

| CCTV Lenses  | 32 |
|--------------|----|
| Lighting     | 34 |
| Memory Cards | 35 |
## **CCTV** Lenses

When using a Camera without a light (F150-S1A or F160-S2), refer to the following graph to select the appropriate Lens and Extension Tube. The lens will differ depending on the size of the measurement object and the distance from the Camera.

### **Optical Chart**

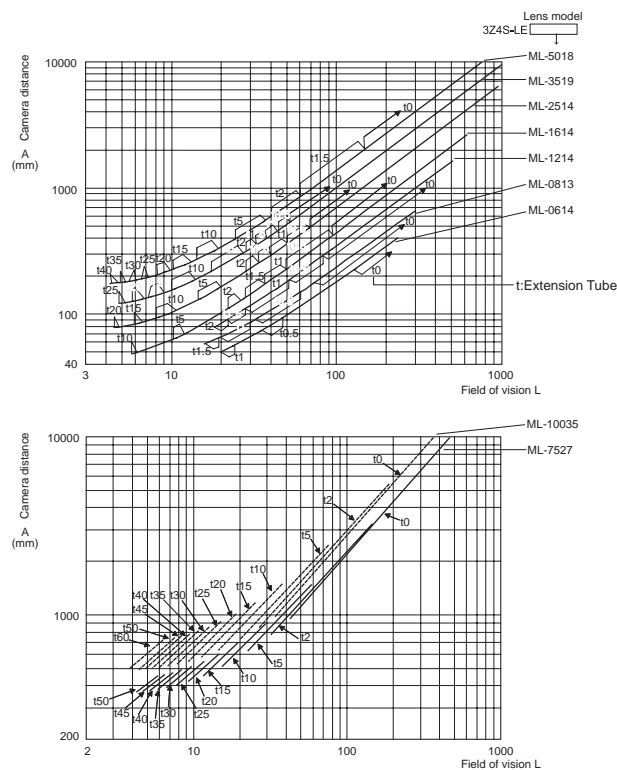

### Understanding the above chart

The X axis of the graph shows field of vision L (mm), and the Y axis shows the camera distance A (mm). The curves on the graph show the relationship between the field of vision and camera distance for each CCTV lens. The values are significantly different for each lens, so double-check the model of the lens before using the graph.The "t" values indicate the lengths of the Extension Tubes.The value "t0" shows the case where an Extension Tube is not needed and the value "t5.0" shows the case where a 5 mm Extension Tube is used.

#### Example:

When a 3Z4S-LE ML-2514 CCTV Lens is being used and a field of vision of 40 mm is needed at the measurement object, a camera distance of 300 mm and 1 mm Extension Tube are required.

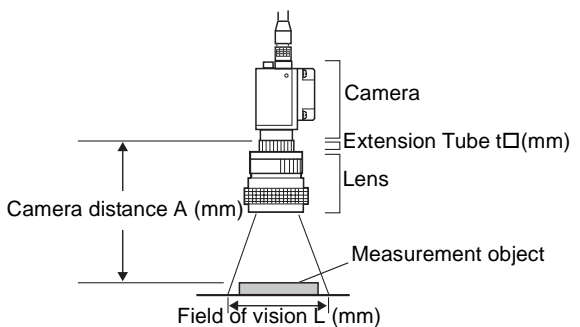

### Lenses and Lens Diameters

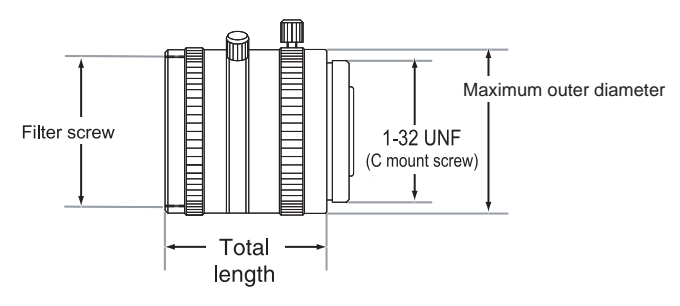

#### Lenses and Lens Diameters

| Lens model       | Focal length | Brightness | Maximum outer diameter | Total length (mm) | Filter Size  |
|------------------|--------------|------------|------------------------|-------------------|--------------|
| 3Z4S-LE ML-0614  | 6            | F1.4       |                        | 30                | M27 P0.5     |
| 3Z4S-LE ML-0813  | 8            | F1.3       |                        | 34.5              | M25.5 P0.5   |
| 3Z4S-LE ML-1214  | 12           |            | 30 dia                 | 54.5              |              |
| 3Z4S-LE ML-1614  | 16           | F1.4       | 50 dia.                | 24.5              | M27 × P0.5   |
| 3Z4S-LE ML-2514  | 25           |            |                        |                   |              |
| 3Z4S-LE ML-3519  | 35           | F1.9       |                        | 29                |              |
| 3Z4S-LE ML-5018  | 50           | F1.8       |                        | 37                |              |
| 3Z4S-LE ML-7527  | 75           | F2.7       | 32 dia.                | 42.5              | M30.5 × P0.5 |
| 3Z4S-LE ML-10035 | 100          | F3.5       |                        | 43.9              |              |

### **Extension Tube**

One or more Extension Tubes can be inserted between the lens and the Camera to focus the Camera image.Use a combination of one or more of the seven tubes to achieve the required length.

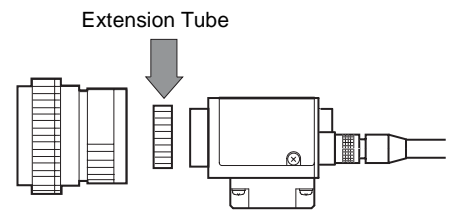

#### **Extension Tube**

| Item          | Maximum outer diameter | Length                                                                                       |
|---------------|------------------------|----------------------------------------------------------------------------------------------|
| 3Z4S-LE EX-C6 | 30 dia.                | Length: 40 mm 20 mm 10 mm 5 mm 2.0 mm 1.0 mm 0.5 mm<br>0 $0$ $0$ $0$ $0$ $0$ $0$ $0$ $0$ $0$ |

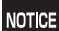

Do not use the 0.5 mm, 1.0 mm and 2.0 mm Extension Tubes attached to each other.

Since these Extension Tubes are placed over the threaded section of the Lens or other Extension Tube, the connection may loosen when more than one 0.5 mm, 1.0 mm or 2.0 mm Extension Tube are used together.

• Reinforcement may be required for combinations of Extension Tubes exceeding 30 mm if the Camera is subject to vibration.

# Lighting

A stable image must be obtained to ensure accurate inspection.

Use appropriate lighting for the application and the measurement object if using a Camera without a light (F150-S1A or F160-S2).

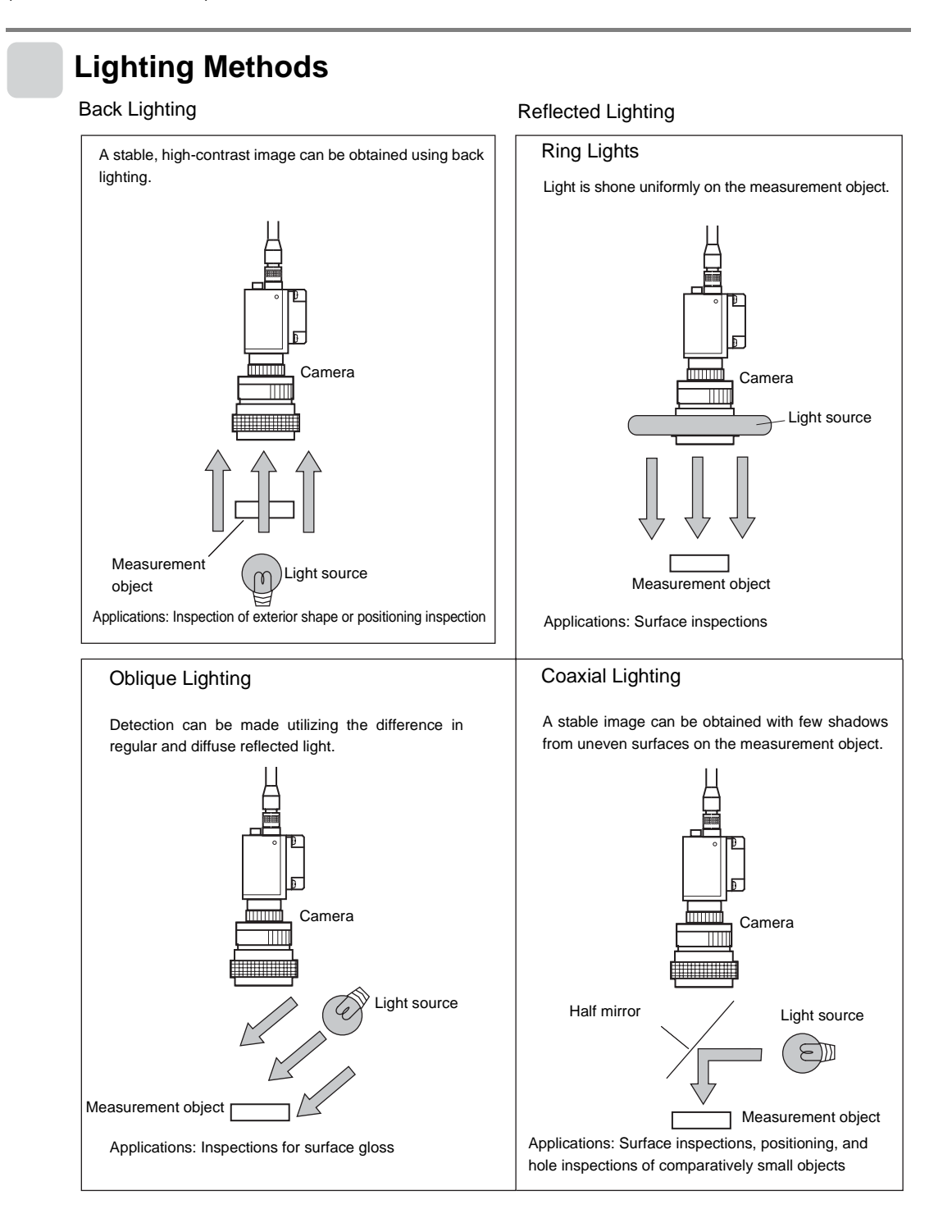

## **Memory Cards**

Use a Memory Card to back up data such as settings and image data or increase the number of scenes when you are using the Scene Group function.Data from the Controller can be backed up in the computer just by inserting the Memory Card into the computer and copying the desired data.The following procedures also apply to the Memory Card containing the Application Software.

#### **Recommended Model**

| Manufacturer      | Item       | Capacity |
|-------------------|------------|----------|
| OMRON Corporation | F160-N128S | 128 MB   |

NOTICE

A filler card with no memory is inserted into the Controller's Memory Card slot before the Controller is shipped.Remove this filler card and install a Memory Card to use the Memory Card functions.If Memory Cards are not being used, leave the filler card in place to prevent dust or dirt from entering the Memory Card slot.

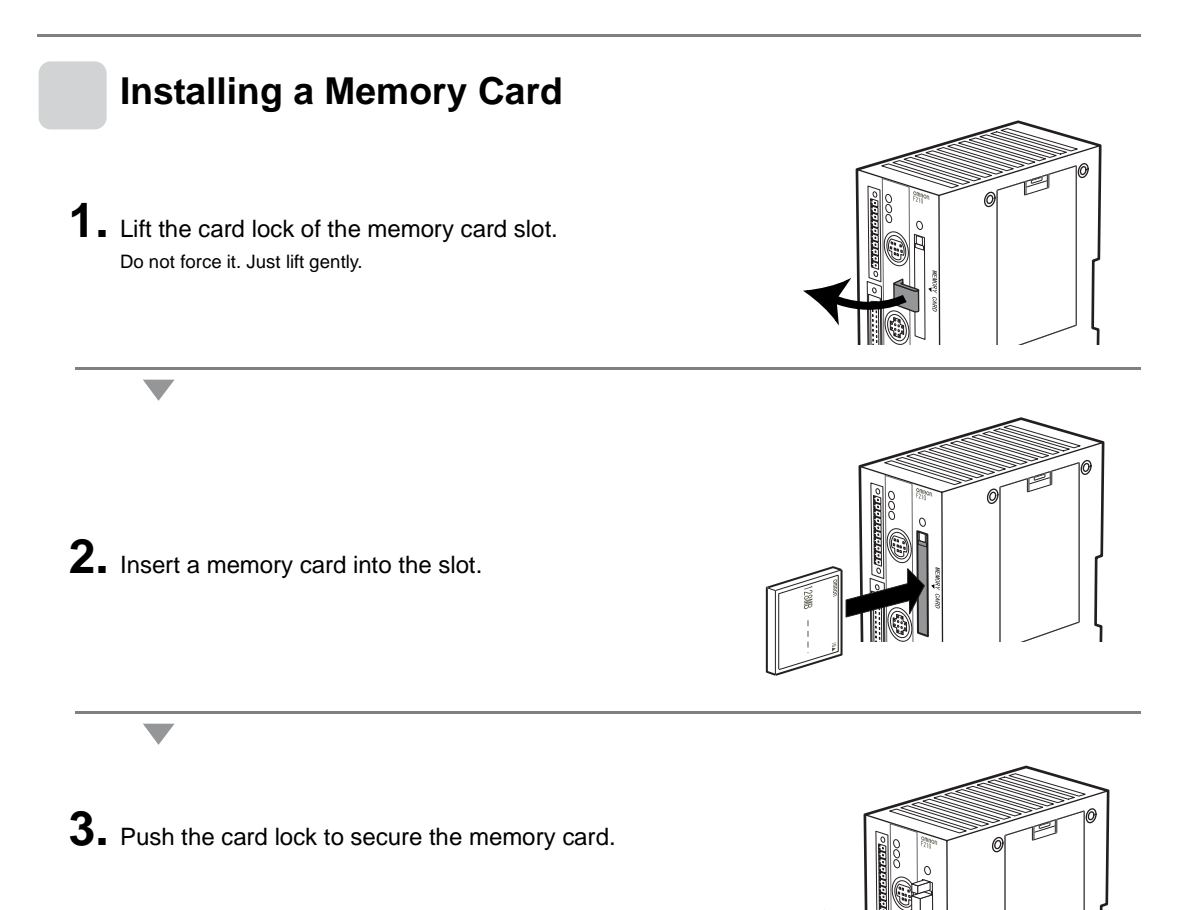

### **Removing the Memory Card**

1. Turn OFF the power supply to the Memory Card or turn OFF the Controller.

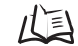

/(国) Chapter 4 Additional Functions in the Operation Manual

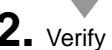

2. Verify that the Memory Card indicator is not lit.

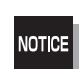

NOTICE

Do not remove the Memory Card if the Memory Card indicator is lit. Doing so may damage the Memory Card or the Controller itself.

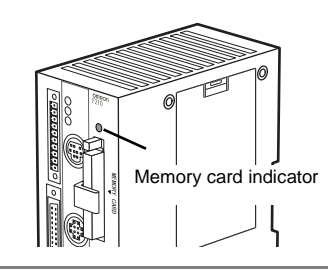

**3.** Lift the card lock.

4. Press the eject button located above the Memory Card slot.

The Memory Card will pop out slightly.

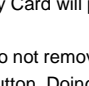

Do not remove the Memory Card without pressing the eject button. Doing so may damage the Controller.

**5.** Pull the Memory Card straight out from the slot.

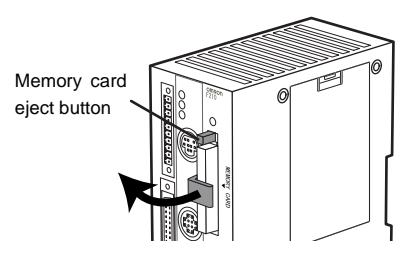

### Using Memory Cards in a Personal Computer

The Memory Cards can be used in a personal computer with a PC Card drive (PCMCIA 2.0 or higher, type II compatible) or CompactFlash<sup>™</sup> drive.

The Memory Card must be inserted into a PC Card Adapter in order to be used in a PC Card drive.

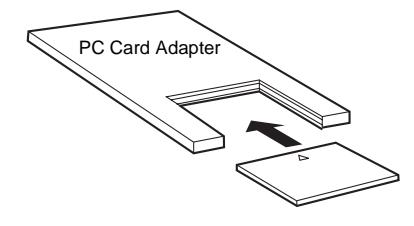

Recommended Model

| Name            | Manufacturer      | Item      |
|-----------------|-------------------|-----------|
| PC Card Adapter | OMRON Corporation | HMC-AP001 |

## SECTION 4 Connecting External Devices

| Parallel Connection Methods             | 38 |
|-----------------------------------------|----|
| Connecting through the Serial Interface | 43 |

## **Parallel Connection Methods**

The Controller's parallel interface (Parallel I/O connector) can be used to input signals such as measurement triggers or output signals such as measurement results. The connection method is explained here.

The interface can be connected in two ways: via "I/O terminal" and via "I/O connector". Connect it by one of the two ways. It is not possible to use both.

If the I/O signals include necessary control signals, wire the signals to the connector (MC1.5/10-STF-3.5 by Phoenix Contact, supplied with the controller) and connect it to the controller. If you want to input commands and output measurement results via the parallel interface, have a parallel I/O cable (optional) ready and connect it to the I/O connector.

For the communication parameter setting method and I/O format, refer to the Operation Manual.

### I/O Terminals

### Wiring method

Wire the cable to the connector (supplied with the controller) and plug it into the controller. Terminal assignment on the controller side is shown below. Wire only necessary terminals.

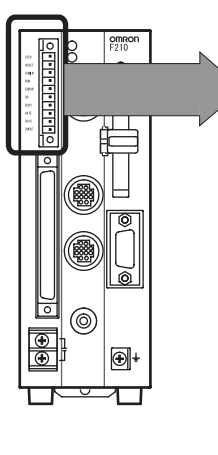

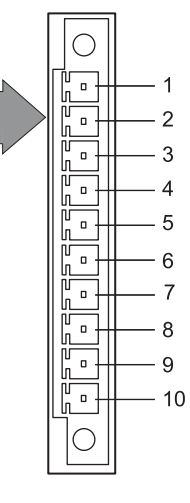

| Pin | Signal | Function                                                                                |
|-----|--------|-----------------------------------------------------------------------------------------|
| 1   | STEP   | Measurement trigger signal (input terminal)                                             |
| 2   | RESET  | Controller restart (input terminal)                                                     |
| 3   | COMIN  | Common for input signals                                                                |
| 4   | RUN    | ON while in Run mode (output terminal)                                                  |
| 5   | ERROR  | ON when there is an error (output terminal)                                             |
| 6   | OR     | Combined judgment result (output terminal)                                              |
| 7   | BUSY   | ON during processing (output terminal)                                                  |
| 8   | GATE   | ON during the specified output time (output terminal)                                   |
| 9   | DO15   | Measurement results (output terminal)                                                   |
| 10  | COMOUT | Common for output signals<br>(Connected to COMOUT1 and COMOUT3 of<br>the I/O connector) |

NOTICE

Do not input the RESET input immediately after turning ON the power.When using the RESET input to synchronize startup timing, wait at least 1 second after the Controller's power supply is turned ON before turning ON the RESET signal.

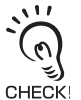

RESET signal. Use a DC power supply with countermeasures against high voltages (safe extra low-voltage circuits on the secondary side) for the COMIN and COMOUT terminals. If the system must meet UL standards, use a UL class II power supply.

### Applicable wire size

A size of 0.14mm to 1.5mm<sup>2</sup> is recommended. Keep the cable length less than 30 m.

- **1.** Loosen the wire fixing screw using a flat-bladed screwdriver. Counter-clockwise **2.** Insert the wire. **3.** Tighten the screw. Clockwise
- **4.** Plug in the connector into the controller.
- **5.** Tighten the fixing screw.

The screw must be tightened with a torque of 0.22 to 0.25 N·m.

### I/O Connector

Г

Use an F160-VP Parallel I/O Cable (sold separately) to connect the Controller to external devices. Align the connectors and insert the cable's connector straight into the Controller's parallel connector. Tighten the connector's mounting screws to secure the connection.

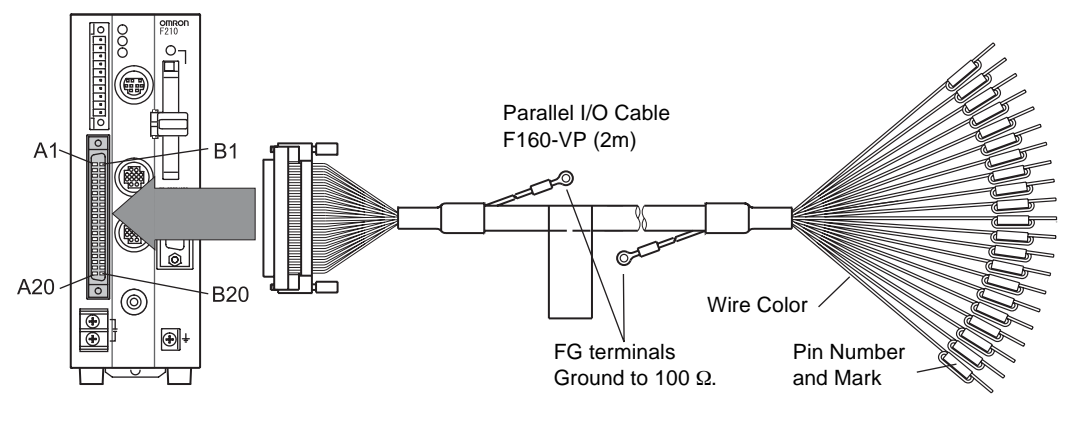

Turn OFF the power supply before connecting or disconnecting a Parallel I/O Cable. Peripheral devices may be damaged if the cable is connected or disconnected with the power ON.

The parallel connectors are capped with screw-on covers when the Controller is shipped. When the connector is not being used, leave the cover in place or replace the cover to protect against dust, dirt, and static electricity.

|     |         |               |                 | has a unique wire-color/m            | ark cor | nbination. |               | L             |                                         |
|-----|---------|---------------|-----------------|--------------------------------------|---------|------------|---------------|---------------|-----------------------------------------|
| Pin | Signal  | Wire<br>Color | Mark<br>(Black) | Function                             | Pir     | Signal     | Wire<br>Color | Mark<br>(Red) | Function                                |
| A1  | RESET   | Lt.<br>brown  |                 | Restarts the Controller              | B1      | COMIN      | Lt.<br>brown  |               | Common for input signals                |
| A2  | STEP    | Yellow        |                 | Measurement trigger signal input     | B2      | DSA        | Yellow        |               | Inputs data send request signals        |
| A3  | DI0     | Green         |                 |                                      | B3      | DI1        | Green         |               |                                         |
| A4  | DI2     | Gray          |                 | Command input                        | B4      | DI3        | Gray          |               | Command input                           |
| A5  | DI4     | White         |                 | Command input                        | B5      | DI5        | White         |               |                                         |
| A6  | DI6     | Lt.<br>brown  |                 |                                      | B6      | DI7        | Lt.<br>brown  |               |                                         |
| A7  | DI8     | Yellow        |                 | Command input expansion              | B7      | DI9        | Yellow        |               | Command input expansion                 |
| A8  | STGOUT0 | Green         |                 | Strobe trigger 0 output(See note 1.) | B8      | STGOUT1    | Green         |               | Strobe trigger 1 output(See note 1.)    |
| A9  | RUN     | Gray          |                 | ON while in Run mode                 | B9      | ERROR      | Gray          |               | ON when there is an error.              |
| A10 | BUSY    | White         |                 | ON during processing                 | B10     | GATE       | White         |               | ON for the set output time              |
| A11 | OR      | Lt.<br>brown  |                 | Combined judgement result            | B1′     | COMOUT1    | Lt.<br>brown  |               | Common for output signals (See note 2.) |
| A12 | DO0     | Yellow        |                 |                                      | B12     | 2 DO1      | Yellow        |               |                                         |
| A13 | DO2     | Green         |                 |                                      | B13     | B DO3      | Green         |               | Data output                             |
| A14 | DO4     | Gray          |                 |                                      | B14     | DO5        | Gray          |               |                                         |
| A15 | DO6     | White         |                 |                                      | B15     | 5 DO7      | White         |               |                                         |
| A16 | DO8     | Lt.<br>brown  |                 | Data output                          | B16     | 6 COMOUT2  | Lt.<br>brown  |               | Common for DO0 to DO7                   |
| A17 | DO9     | Yellow        |                 |                                      | B17     | ' DO10     | Yellow        |               |                                         |
| A18 | DO11    | Green         |                 |                                      | B18     | B DO12     | Green         |               | Data output                             |
| A19 | DO13    | Gray          |                 |                                      | B19     | ) DO14     | Gray          |               |                                         |
| A20 | DO15    | White         |                 |                                      | B20     | COMOUT3    | White         |               | Common for DO8 to DO15                  |

Each wire of the F160-VP Parallel I/O Cable

NOTICE

\*1: This is a signal that is used when the strobe device is connected to the Controller. Each Camera has its own strobe trigger output as shown in the following table.

| Strobe trigger output | Signal      |
|-----------------------|-------------|
| Camera 0              | STGOUT0(A8) |
| Camera 1              | STGOUT1(B8) |

Connecting a Strobe Device p.72

\*2: A8 to A11 and B8 to B10 are used for control signals.

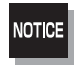

Do not input the RESET input immediately after turning ON the power.When using the RESET input to synchronize startup timing, wait at least 1 second after the Controller's power supply is turned ON before turning ON the RESET signal.

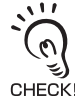

Use a DC power supply with countermeasures against high voltages (safe extra low-voltage circuits on the secondary side) for the COMIN and COMOUT terminals. If the system must meet UL standards, use a UL class II power supply.

### Making a Parallel I/O Cable

A parallel I/O cable can be assembled using the following connector and cover or equivalent components. Keep the cable length less than 30 m.

|           | Manufacturer | Item           |
|-----------|--------------|----------------|
| Connector | Fujitsu      | FCN-361J040-AU |
| Cover     | Fujitsu      | FCN-360C040-B  |

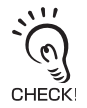

Double-check the connector wiring for mistakes before turning ON the power supply for the first time.

## I/O Specifications

#### Input Specifications

| Item              | Specifi                   | ication             |
|-------------------|---------------------------|---------------------|
| Model             | F210-C10 (NPN mode)       | F210-C15 (PNP mode) |
| Input voltage     | 12 to 24 VDC ±10%         |                     |
| ON current *1     | 5 to 15 mA                |                     |
| ON voltage *1     | 8.8 V max.                |                     |
| OFF current *2    | 0.1 mA max.               |                     |
| OFF voltage *2    | 4.5 V min.                |                     |
|                   | RESET input: 10 ms max.   |                     |
| ON delay          | Other inputs: 0.5 ms max  |                     |
|                   | RESET input: 15 ms max.   |                     |
| OFF delay         | Other inputs: 0.7 ms max. |                     |
| Internal circuits | COM IN                    | Linput<br>terminal  |

**Output Specifications** Item Specification Model F210-C10 (NPN mode) F210-C15 (PNP mode) 12 to 24 VDC ±10% Output voltage Load current 45 mA max. ON residual voltage 2 V max. OFF leakage current 0.1 mA max. Output terminal COM OUT Load Internal circuits Load COM OUT Output terminal

NOTICE Do not exceed the maximum load current specified for the Controller.

#### \*1: ON Current/ON Voltage

This refers to the current or voltage values needed to shift from the OFF<sup>•</sup>ON state. The ON voltage value is the potential difference between each of the input terminals and COM IN.

#### \*2: OFF Current/OFF Voltage

This refers to the current or voltage values needed to shift from the ON"OFF state. The OFF voltage value is the potential difference between each of the input terminals and COM IN.

The same signals are shared by the I/O terminals and the I/O connector.

Example: STEP signal

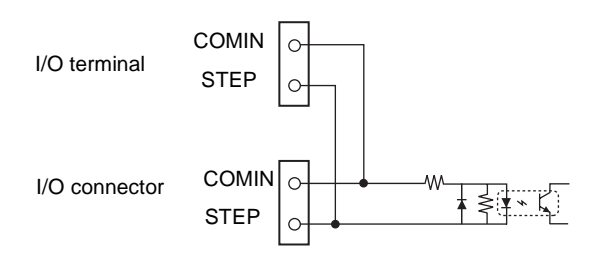

## **Connecting through the Serial Interface**

For the communication parameter setting method and I/O format, refer to the Operation Manual.

The Controller's serial interface (RS-232C/RS-422 connector) can be used to input signals such as measurement triggers or output signals such as measurement results. Additionally, data that has been set in the Controller can be backed up in a personal computer. The connection method is explained here.

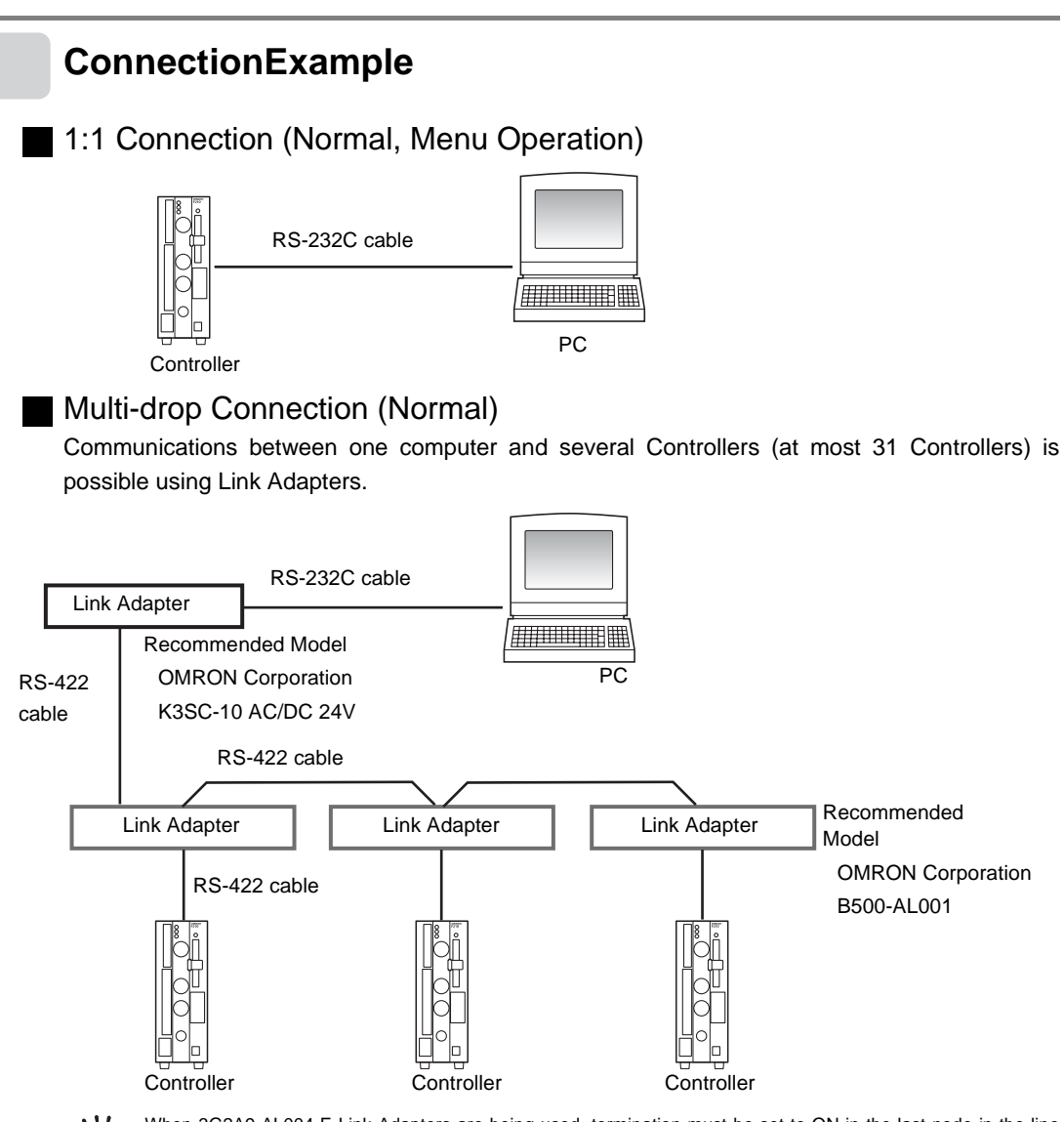

儿国

When 3G2A9-AL004-E Link Adapters are being used, termination must be set to ON in the last node in the line and the node must be terminated as follows:

Connect 220  $\Omega$  (1/2 W min.) between RDA(-) and RDB(+).

Connect 220  $\Omega$  (1/2 W min.) between SDA(-) and SDB(+).

I

### 1:1 Connection (Host Link)

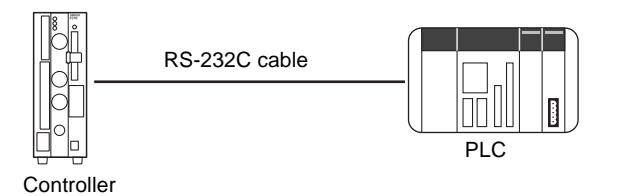

### Connector

The Controller's RS-232C/RS-422 Connector is a 9-pin D-SUB female connector. The pin allocation is shown below.

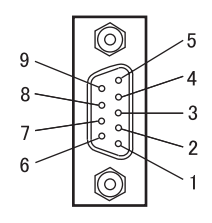

| Pin | Signal | Function                |
|-----|--------|-------------------------|
| 1   | FG     | Protective frame ground |
| 2   | SD     | For RS-232C             |
| 3   | RD     | For RS-232C             |
| 4   | NC     | Not connected           |
| 5   | RDB(+) | For RS-422              |
| 6   | RDA(-) | For RS-422              |
| 7   | SDB(+) | For RS-422              |
| 8   | SDA(-) | For RS-422              |
| 9   | GND    | Signal ground           |

A parallel I/O cable can be assembled using the following connector and cover or equivalent components.

#### **Recommended Model**

|      | Manufacturer      | Item      |
|------|-------------------|-----------|
| Plug | OMRON Corporation | XM2A-0901 |
| Hood | OMRON Corporation | XM2S-0911 |

### Wiring

Keep the cable length less than 15 m.

### RS-232C

| Controller |     |          | External device |        |                               |
|------------|-----|----------|-----------------|--------|-------------------------------|
| Signal     | Pin |          | Pin             | Signal |                               |
| SD         | 2   |          | *               | SD     |                               |
| RD         | 3   |          | *               | RD     |                               |
| GND        | 9   |          | *               | GND    | RS/CS control cannot be used. |
|            |     | <b>_</b> |                 |        | 1                             |

<u>\_\_\_\_\_</u> Use only shielded cable.

RS-422

| Cont   | roller | External device |        |
|--------|--------|-----------------|--------|
| Signal | Pin    | Pin             | Signal |
| RDB(+) | 5      | *               | RDB(+) |
| RDA(-) | 6      | . *             | RDA(-) |
| SDB(+) | 7      | *               | SDB(+) |
| SDA(-) | 8      | *               | SDA(-) |

Use only shielded cable.

(\*) Pin numbers on the external device will depend on the device being connected. Refer to the manual for the personal computer or PLC being connected.

### Connection Methods

Align the connectors and insert the cable's connector straight into the Controller's connector. Tighten the connector's mounting screws to secure the connection.

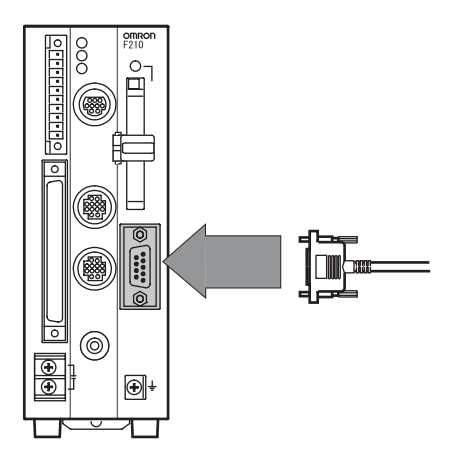

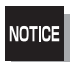

Turn OFF the power supply before connecting or disconnecting a Cable. Peripheral devices may be damaged if the cable is connected or disconnected with the power ON.

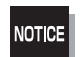

The various connectors on the Controller are capped when the Controller is shipped. When a connector is not being used, leave the cover in place or replace the cover to protect against dust, dirt, and static electricity.

## SECTION 5 Troubleshooting and Maintenance

| Troubleshooting            | 48 |
|----------------------------|----|
| Q&A                        | 51 |
| Maintenance                | 53 |
| Specifications             | 59 |
| Connecting a Strobe Device | 72 |

## Troubleshooting

This section lists probable corrections for common hardware problems.Please check all of the following items before requesting repairs.

## Connection Errors

| Problem                                                                                              | Probable cause                                                                                                    | Reference    |
|----------------------------------------------------------------------------------------------------|----------------------------------------------------------------------------------------------------|--------------|
| The POWER indicator is not lit.                                                                      | <ul> <li>The Power Supply is not connected properly.</li> <li>The supply voltage is not 24 VDC +10%/-15%.</li> </ul>                                                                                                    | p.30         |
| The Monitor is blank.                                                                                | <ul> <li>The power to the Monitor is not ON.</li> <li>The Monitor Cable is not connected properly.</li> <li>The Monitor is malfunctioning.</li> <li>When using Monitor, the power supply capacity is insufficient.</li> </ul>                              | p.27         |
| The Monitor image is not clear.                                                                      | <ul> <li>There is electrical noise entering from the power supply<br/>or cables.</li> <li>The Monitor Cable is not connected properly.</li> </ul>                                                                                                    | _            |
| Cannot make key inputs from the Console.                                                             | •The Console Cable is not correctly connected.                                                                                                    | p.27         |
| Camera images do not<br>appear on the screen<br>(for Cameras with Light<br>Source)                   | <ul> <li>The Camera Cable is not correctly connected.</li> <li>The lighting cable is not properly connected to the Camera.</li> </ul>                                                                                                    | p.27         |
| Camera images do not<br>appear on the screen<br>(when a standard CCTV<br>lens and lighting are used) | <ul> <li>The lens cap has not been removed.</li> <li>The Camera Cable is not correctly connected.</li> <li>The lens iris is opened or closed too far.</li> <li>The shutter speed is not suitable.</li> <li>The lighting method is not suitable.</li> </ul> | p.27<br>p.34 |

## **Connection Errors (continued)**

| Problem                                                                 | Probable cause                                                                                                    | Reference                           |
|-------------------------------------------------------------------------|----------------------------------------------------------------------------------------------------|-------------------------------------|
| The indicators do not turn<br>ON.<br>(for Cameras with Light<br>Source) | <ul> <li>The lighting cable is not correctly connected to the Camera.</li> <li>Power is not being supplied to the Controller.</li> <li>When using a Camera with Intelligent Lighting, the DIP switch pins are not set to 0.</li> <li>When using Intelligent Lighting with the F160-S2 camera model, the number of input lines is not set to 484 lines.</li> </ul> | p.30<br>p.28<br>Operation<br>Manual |

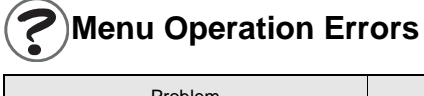

| Problem                                                               | Probable cause                                 | Reference           |
|-----------------------------------------------------------------------|------------------------------------------------|---------------------|
| The measurement results<br>are not displayed on the<br>Video Monitor. | •The Controller is not in Monitor or Run mode. | Operation<br>Manual |

## Parallel Interface Errors

| Problem                                           | Probable cause                                                                                                    | Reference                   |
|---------------------------------------------------|----------------------------------------------------------------------------------------------------|-----------------------------|
| Trigger signals (input signals) are not received. | <ul> <li>The cables are not correctly wired.</li> <li>The signal line is disconnected.</li> <li>The status of communications can be checked with the I/O monitor.</li> <li>The Controller is not in Monitor or Run mode.</li> </ul>                                      | p.38<br>Operation<br>Manual |
| Signals cannot be output externally.              | <ul> <li>The trigger signal has not been input.</li> <li>The cables are not correctly wired.</li> <li>The signal line is disconnected.</li> <li>The status of communications can be checked with the I/O monitor.</li> <li>The Controller is not in Run mode.</li> </ul> | p.38<br>Operation<br>Manual |

| Problem                                                                                                | Probable cause                                                                                                    | Reference                   |
|----------------------------------------------------------------------------------------------------|----------------------------------------------------------------------------------------------------|-----------------------------|
| No communications are possible.                                                                        | <ul> <li>The cables are not correctly wired.</li> <li>The Controller's communications specifications do not match those of the external device.</li> <li>The communications mode was not selected under [System settings/Communication/Serial].</li> <li>Select [Normal], [Host link], or [Menu] in the Communications (Serial) menu.</li> <li>The status of communications can be checked with the I/O monitor.</li> </ul> | p.43<br>Operation<br>Manual |
| The Unit operates well<br>initially, but after a while<br>there is no response from<br>the Controller. | •The reception buffer on the external device (e.g.,<br>computer) is full.<br>Check that settings allow the data to be properly<br>received.                                                                                                    | _                           |
| Cannot perform menu<br>operations from the<br>computer.                                                | •The communications mode was not set to Menu in the [System settings/Communication/Serial].                                                                                                    | Operation<br>Manual         |
| Data cannot be saved.                                                                                  | <ul> <li>The Controller's communications specifications do not<br/>match those of the external device.</li> <li>Is flow control turned OFF under<br/>[System settings/Communication/Normal]?</li> </ul>                                                                                                    | Operation<br>Manual         |

SECTION 5 Troubleshooting

## Q&A

# Cameras

| Questions                                                                                    | Answers                                                                                                    |                                                                                       |  |
|----------------------------------------------------------------------------------------------|----------------------------------------------------------------------------------------------------|---------------------------------------------------------------------------------------|--|
| Are the shutter trigger<br>pulses synchronized when<br>more than one camera is<br>connected? | The shutter trigger pulses are not synchron<br>The timing is offset so that light from othe<br>depends on the model of Camera that is | onized for the F160-S2 and F150-S1A.<br>er Cameras does not enter.The offset<br>used. |  |
|                                                                                              | Camera 0                                                                                                    | F160-S2 F150-S1A                                                                      |  |
|                                                                                              | Camera 1<br>tD<br>tD<br>tD<br>tD<br>tD<br>tD<br>tD<br>tD<br>tD<br>tD                                                                  | tD=Approx. 500 μs tD=Approx. 1 ms                                                     |  |
| Can more than one<br>internally synchronized<br>Cameras be connected?                        | No.Only one internally syncronized Came<br>connected to Camera connector 0.                                                           | era can be connected, and it must be                                                  |  |
| Can the F150-LT10A Light<br>be connected to the F160-<br>S2 Camera?                          | Yes, it can be connected and the followin <ul> <li>Lens with 20-mm field of vision: F150-L</li> </ul>                                 | g Lenses are available.<br>E20                                                        |  |
|                                                                                              | Lens with 50-mm field of vision: F150-L                                                                                               | E50                                                                                   |  |

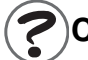

## **Cabling Errors**

| Questions                                                | Answers                                                                                                    |
|----------------------------------------------------------|----------------------------------------------------------------------------------------------------|
| Are there any recommended OMRON RS-232C cable available? | <ul> <li>One of the following OMRON cables is recommended. Select a cable that works with the device being connected.</li> <li>Connecting to a PC/AT or compatible computer (9-pin connector)</li> <li>XW2Z-200S-V (2m)</li> <li>XW2Z-500S-V (5m)</li> </ul> |
|                                                          | Connecting to a SYSMAC device (9-pin connector) <ul> <li>XW2Z-200T (2m)</li> <li>XW2Z-500T (5m)</li> </ul>                                                                                                    |

## Maintenance

### **Replacing the Light**

The Light will gradually lose brightness over time (about 20% loss after 1,500 hours of use). Replace the Light after about 1,500 hours of use. Replace the Light if it is damaged or not fully functional.

### F150-SL20A/SL50A

| Light model | Remark                                                          |
|-------------|-----------------------------------------------------------------|
| F150-LT10A  | The F150-LT10A cannot be connected to the older F150-S1 Camera. |

Removing the Light

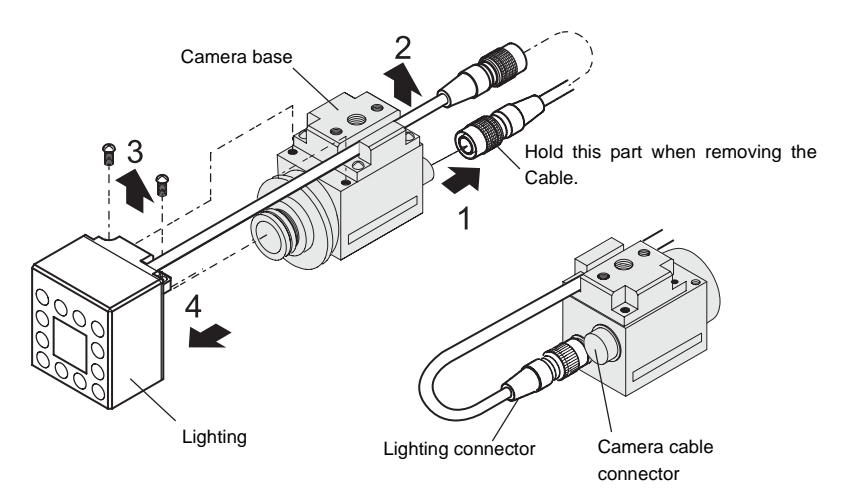

- 1 Disconnect the light cable from the light connector on the back of the Camera.
- **2.** Remove the light cable from the slot in the camera base.
- **3.** Remove the two screws securing the Light.
- **4.** Remove the Light from the Camera.

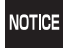

Do not disassemble the Lens.

### Installing the Light

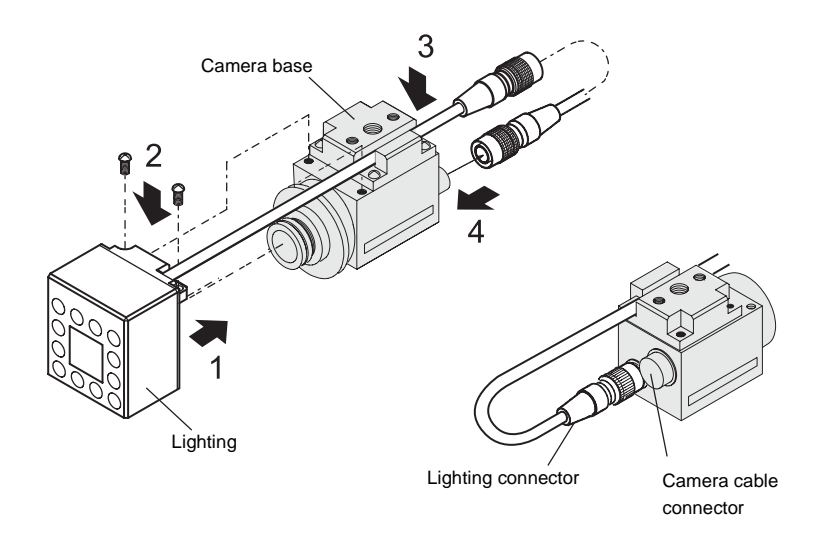

- **1**. Mount the Light on the Camera.
- **2.** Screw in the two screws that secure the Light.
- **3.** Place the light cable in the slot in the camera base.
- **4.** Connect the light cable to the light connector on the back of the Camera.

### F150-SLC20/SLC50 or F160-SLC20/SLC50

| Field of vision | Light model |
|-----------------|-------------|
| 20 mm           | F150-LTC20  |
| 50mm            | F150-LTC50  |

Removing the Light

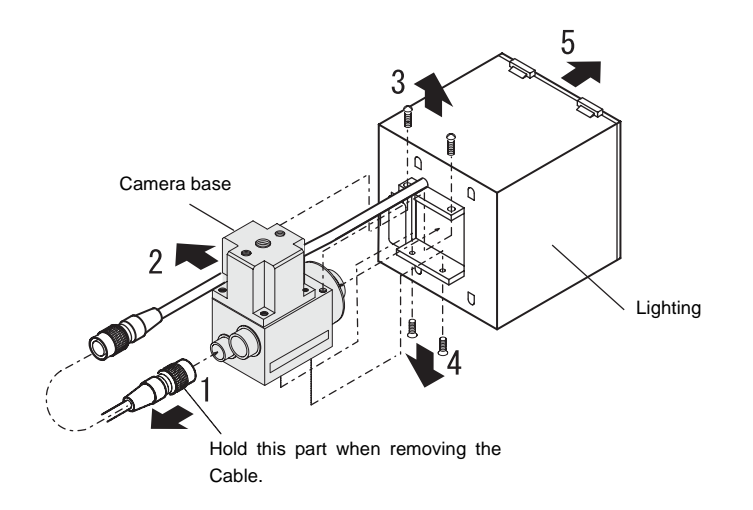

- **1** Disconnect the light cable from the light connector on the back of the Camera.
- $\label{eq:limit} \textbf{2.} \ensuremath{\text{Remove the light cable from the slot in the camera base.}}$
- **3.** Remove the two screws securing the Light.
- **4.** Remove the two screws securing the Light.
- **5.** Remove the Light from the Camera.

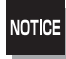

Do not disassemble the Lens.

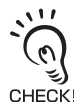

When you want to use the Camera alone without connecting an Intelligent Lighting, use M2  $\times$  3 screws in the bottom of the Camera instead of the long screws removed in step 4. The screws removed in step 3 are not needed.

Installing the Light

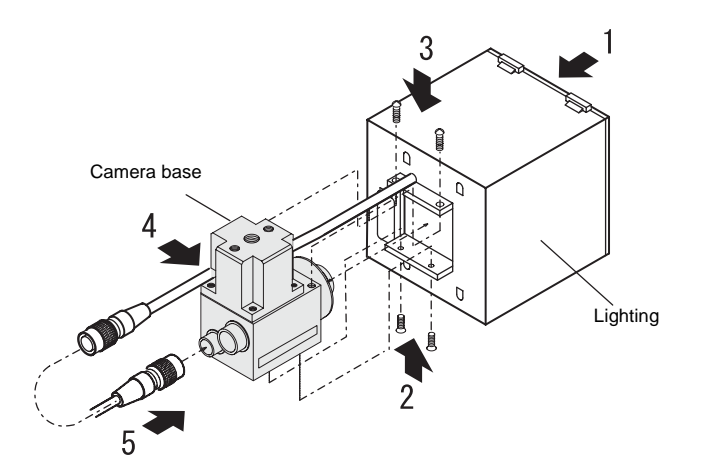

- **1**. Mount the Light on the Camera.
- **2.** Screw in the two screws that secure the Light.
- **3.** Screw in the two screws that secure the Light.
- **4.** Place the light cable in the slot in the camera base.
- $\textbf{5.} \ \text{Connect the light cable to the light connector on the back of the Camera.}$

### **Replacing the Battery**

The Controller is equipped with a battery that backs up the clock. When the battery is low, the message "BATTERY LOW" will be displayed on the monitor at startup. In this case, replace the battery with the one shown below.

The used battery must be disposed of as industrial waste.

| Manufacturer      | Item      |  |
|-------------------|-----------|--|
| OMRON Corporation | 3Z49-BAT1 |  |

The battery life is approximately seven years.

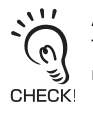

Always turn OFF the power supply before replacing the battery. The new battery must be installed within two minutes after the old battery is removed, otherwise the clock will be reset. If this happens, set the clock again.

Chapter 5 System Settings in the Operation Manual.

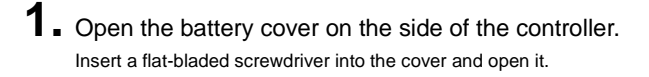

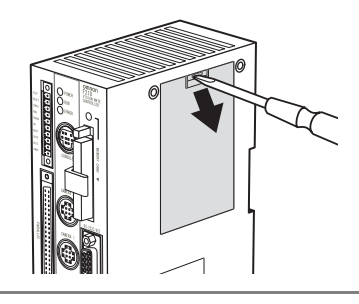

The battery is installed behind this cover.

- **2.** Pull the battery by holding the base of the battery connector.
- **3** Cut the band and remove the battery from the cover.

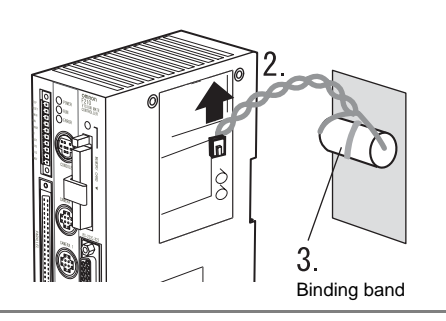

**4.** Install a new battery in the reverse order of removal. Secure the battery with the binding band supplied with the battery.

Do not short circuit, attempt to charge, disassemble, apply pressure that would deform, or incinerate the lithium battery. The lithium battery may start a fire, explode, or burn if not treated properly.

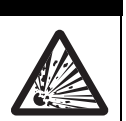

### **Regular Inspections**

To maintain the Controller in the best condition, perform the following regularly.

- Clean the Lens and LED lights with a lens-cleaning wipe or blow off dust with an aerosol air sprayer.
- Lightly wipe off dirt with a soft cloth.

| Inspection point    | Details                                                                                                    | Tools required       |
|---------------------|----------------------------------------------------------------------------------------------------|----------------------|
| Power supply        | The voltage measured at the power supply terminals must be 24 VDC +10%/-15%.                                                                                                    | Circuit tester       |
| Ambient temperature | The operating ambient temperature inside the cabinet must be between 0 and 50°C.                                                                                                    | Thermometer          |
| Ambient humidity    | The operating ambient humidity inside the cabinet must be between 35% and 85%.                                                                                                    | Hygrometer           |
| Installation        | Each component must be firmly secured.<br>The Cameras must be firmly secured.<br>Mount the Lens on the Camera.                                                                                                    | Phillips screwdriver |
| LED lights          | <ul> <li>All indicators must light when the power is turned ON.</li> <li>Verify that a through-image is displayed.</li> <li>When using an Intelligent Lighting, verify that the light level settings are set to their maximum values.</li> </ul> | _                    |

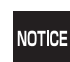

• Turn OFF the power and take safety precautions before conducting inspections. Electrical shock can result from attempting safety inspections with the power turned ON.

• Do not use thinners or benzene to clean the Controller.

## **Specifications**

Controller

F210-C10/C15

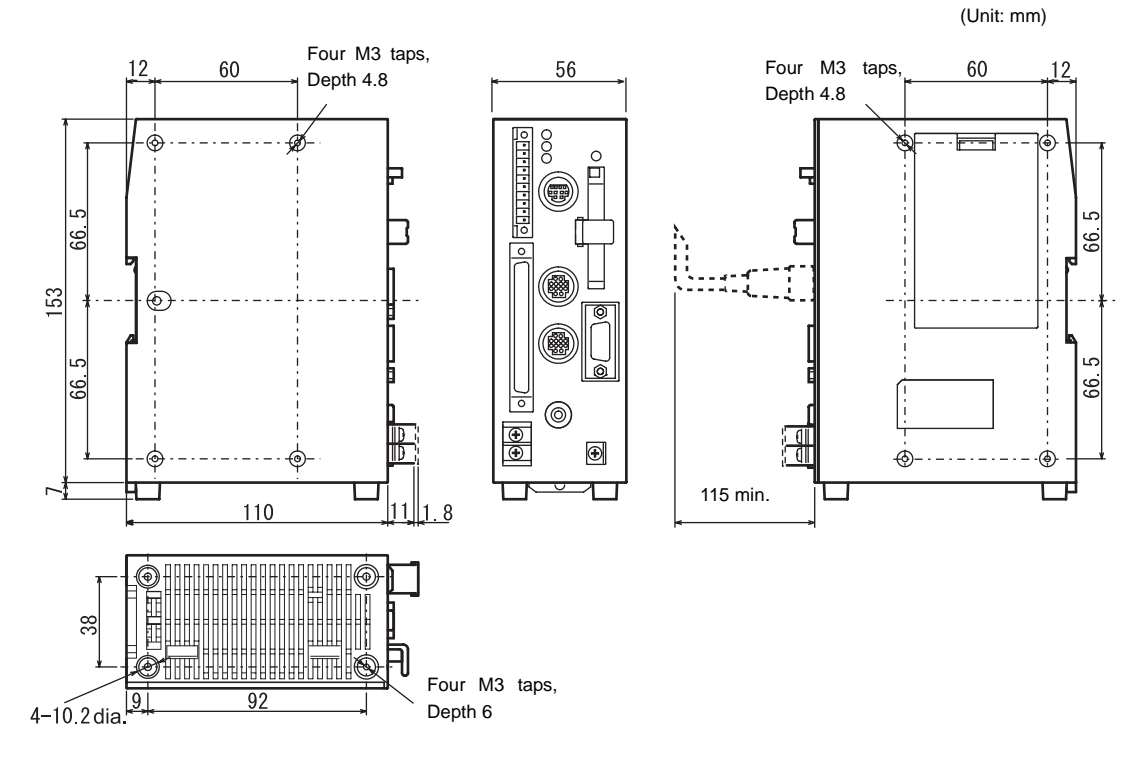

### Specification

| Model                     | F210-C10                                                                                                    | F210-C15 |  |  |
|---------------------------|----------------------------------------------------------------------------------------------------|----------|--|--|
| Input/Output type         | NPN                                                                                                    | PNP      |  |  |
| Power supply voltage      | 20.4 to 26.4 VDC                                                                                                    |          |  |  |
| Current consumption       | Approx. 1.6 A max                                                                                                    |          |  |  |
| Insulation resistance     | Between the group of external DC terminals and the ground terminal: 20 $M\Omega$ min. (by 100 V DC megger)                              |          |  |  |
| Dielectric strength       | Between the group of external DC terminals and the ground terminal: 1000 V AC at 50/60 Hz (when the built-in surge absorber is removed) |          |  |  |
| Leakage current           | 10mA max.                                                                                                    |          |  |  |
| Noise resistance          | 2,000 V; pulse width: 50 ns; rise time: 5 ns (pulse)<br>Burst continuation time: 15 ms; Period: 300 ms                                  |          |  |  |
| Vibration resistance      | 10 to 150 Hz; half-amplitude: 0.1 mm; maximum acceleration: 15 m/s <sup>2</sup> , 10 times for 8 minutes each in 3 directions.          |          |  |  |
| Shock resistance          | 150 m/s <sup>2</sup> , 3 times each in 6 directions                                                                                     |          |  |  |
| Ambient temperature range | Operating: 0 to 50°C (with no condensation) Storage: -25 to 65°C (with no condensation)                                                 |          |  |  |
| Ambient humidity range    | Operating and storage: 35% to 85% (with no condensation)                                                                                |          |  |  |
| Ambient environment       | No corrosive gases                                                                                                    |          |  |  |
| Ground                    | Class 1 (Ground resistance $100\Omega$ max.)                                                                                            |          |  |  |
| Degree of protection      | IEC60529 IP20 (in-panel)                                                                                                    |          |  |  |
| Case material             | ABS/PC                                                                                                    |          |  |  |
| Weight                    | Approx. 570g (Controller only)                                                                                                    |          |  |  |

Camera with Light F150-SL20A/SL50A

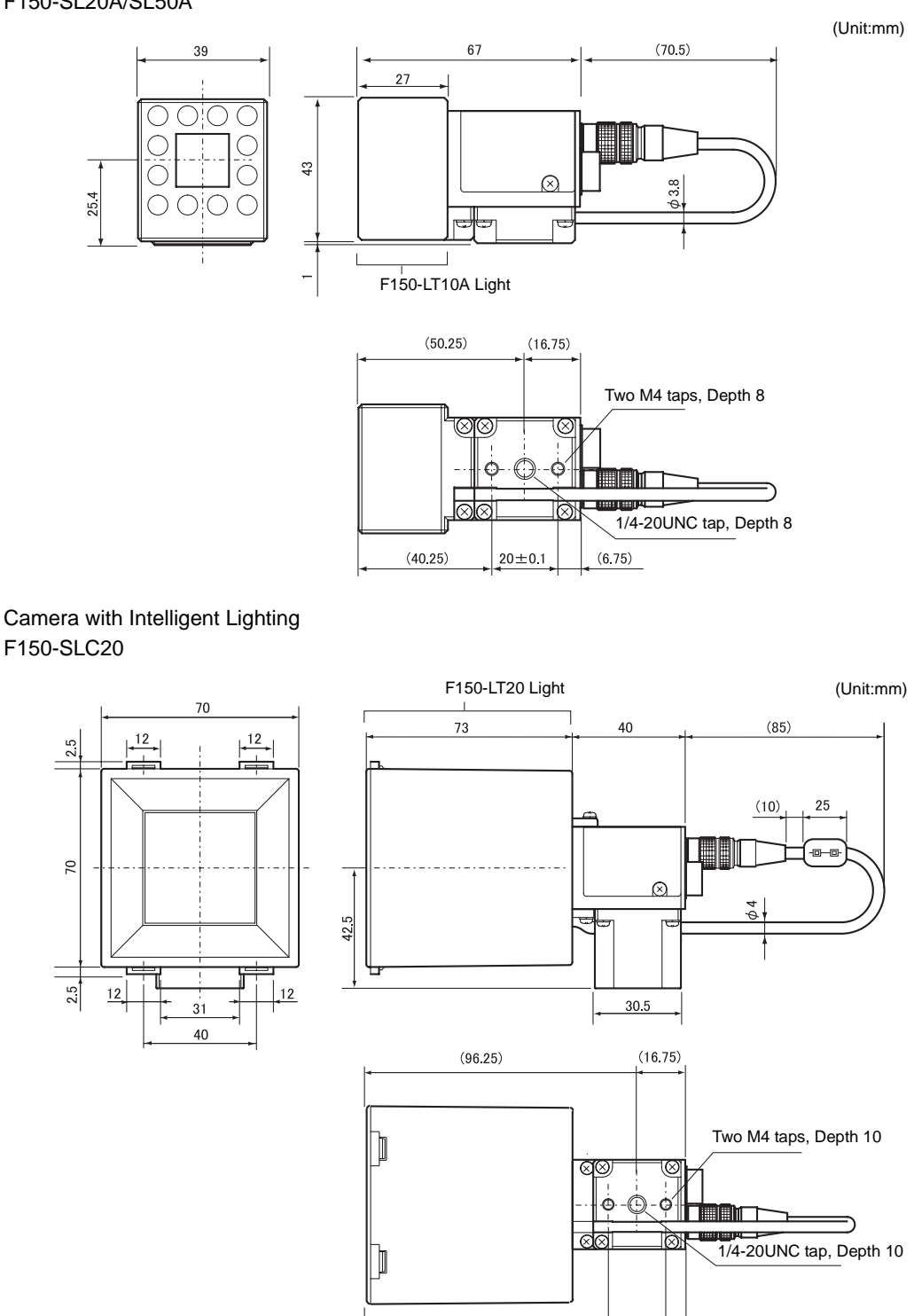

(86.25)

 $20 \pm 0.3$ 

(6.75)

2.5

20

# Camera with Intelligent Lighting F150-SLC50

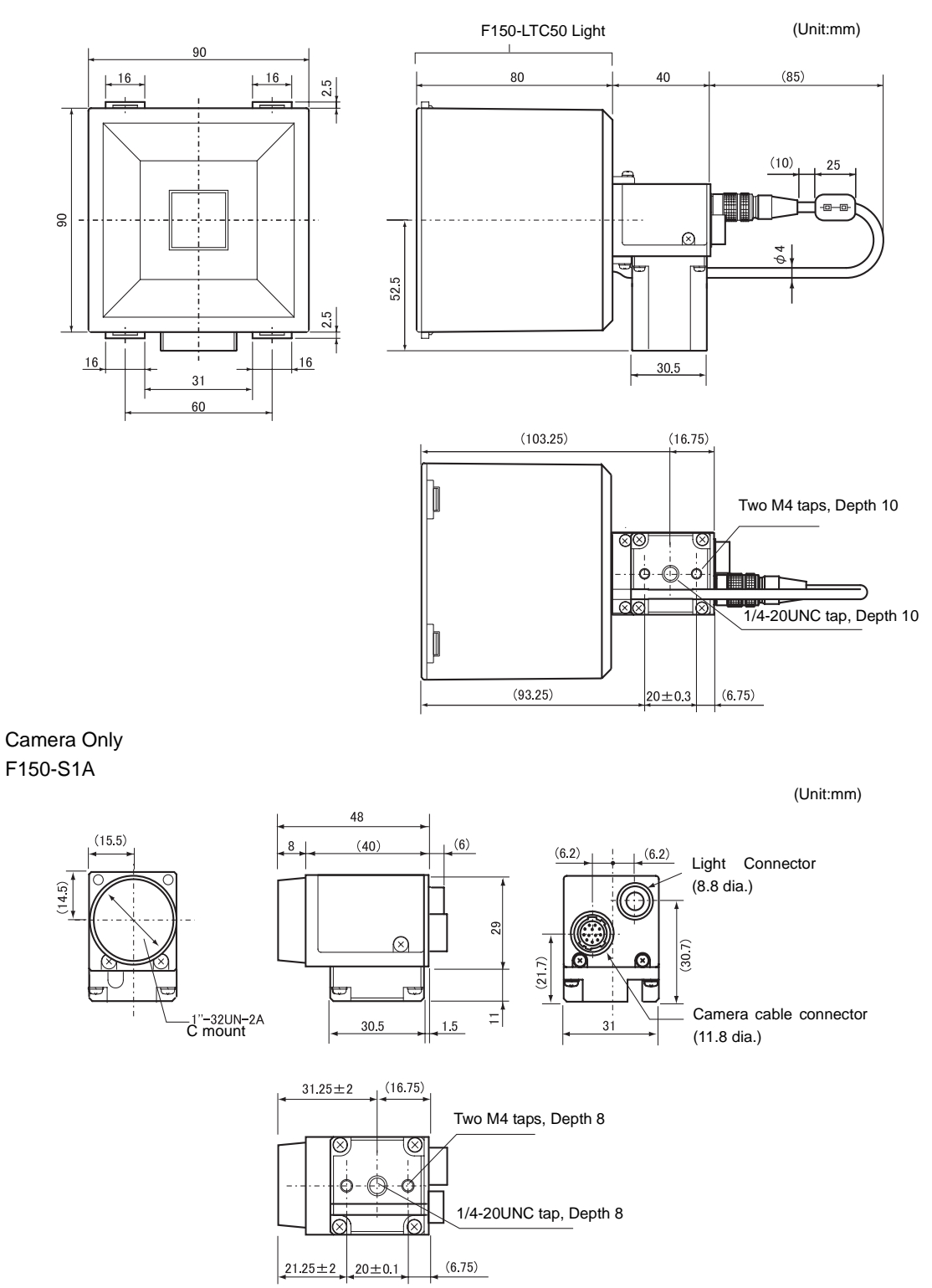

### Camera with Intelligent Lighting

F160-SLC20

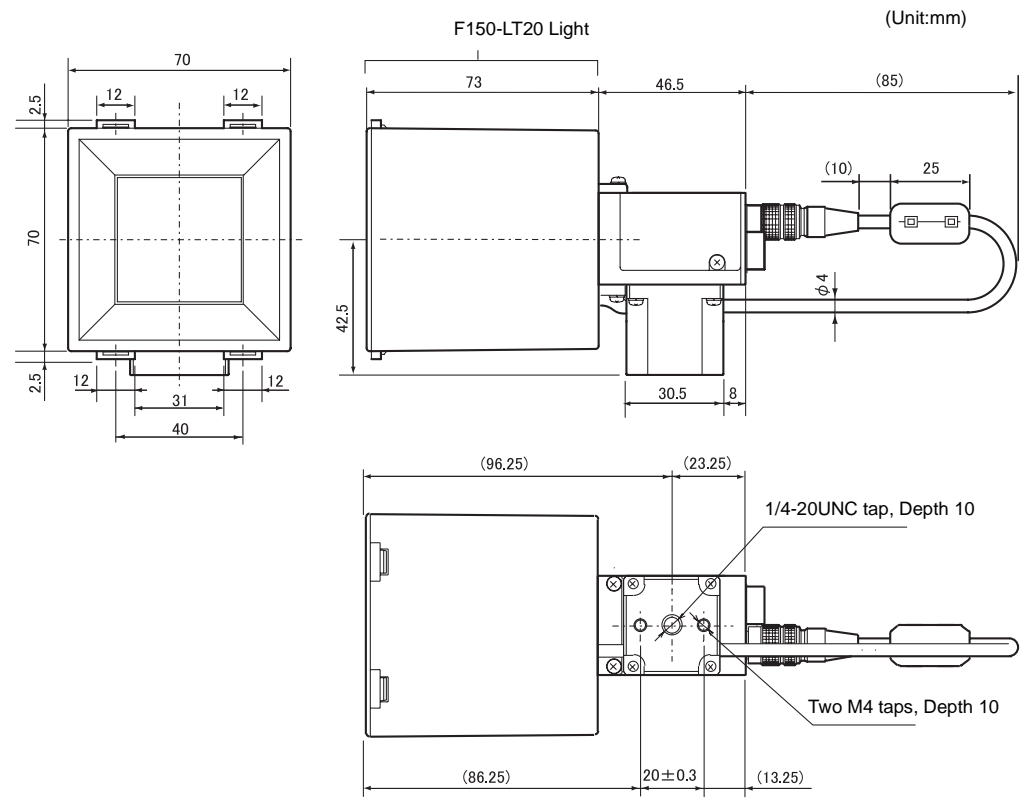

# Camera with Intelligent Lighting F160-SLC50

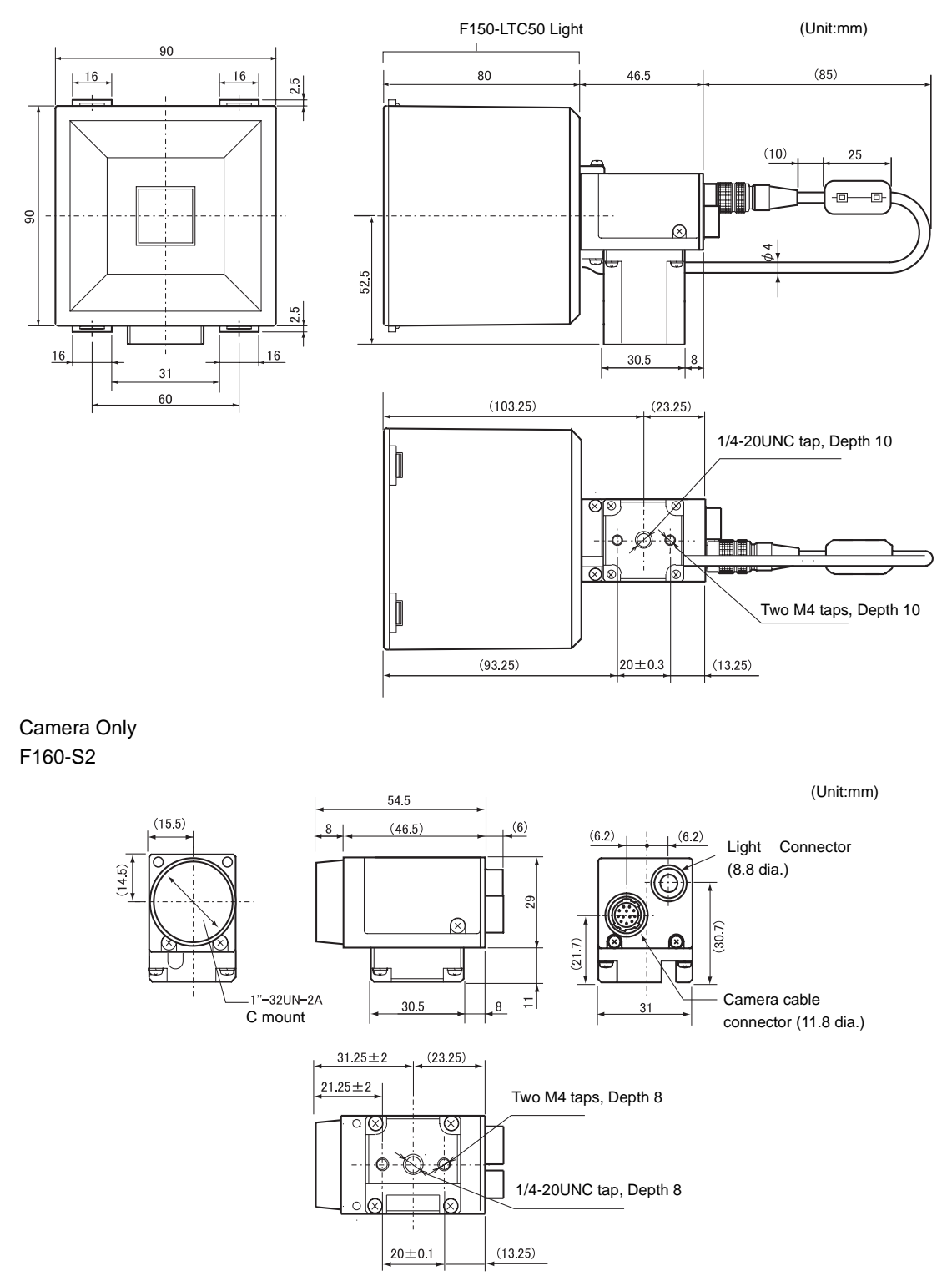

#### Cameras

#### Specification

|                              | F150<br>-SL20A                                                                                                    | F150<br>-SL50A   | F150<br>-SLC20  | F150<br>-SLC50  | F160<br>-SLC20  | F160<br>-SLC50  | F160<br>-S2    | F150<br>-S1A   |
|------------------------------|----------------------------------------------------------------------------------------------------|------------------|-----------------|-----------------|-----------------|-----------------|----------------|----------------|
| Current consumption          | 1.4 W max.                                                                                                    |                  | 2.4 W max.      |                 | 3.4 W max.      | 4.4 W max.      | 1.7 W max.     | 1.2 W max.     |
| Vibration resistance         | 10 to 150 Hz; half-amplitude: 0.35 mm; maximum acceleration: 50 m/s2, 10 times for 8 minutes each in 3 directions.             |                  |                 |                 |                 |                 |                |                |
| Shock resistance             | 150 m/s², 3 tii                                                                                                    | mes each in 6    | directions      |                 |                 |                 |                |                |
| Ambient<br>temperature range | Operating: 0 to 50°C (with no condensation) Storage: -25 to 60°C (with no condensation)                                        |                  |                 |                 |                 |                 |                |                |
| Ambient<br>humidity range    | Operating and storage: 35% to 85% (with no condensation)                                                                       |                  |                 |                 |                 |                 |                |                |
| Ambient<br>environment       | No corrosive gases                                                                                                    |                  |                 |                 |                 |                 |                |                |
| Camera<br>materials          | Cover: Galvanized steel sheet metal<br>Case: Die-cast aluminum alloy<br>Camera mounting base: Fiber-reinforced plastic (black) |                  |                 |                 |                 |                 |                |                |
| Light materials              | Case: ABS —<br>Transparent cover: PC                                                                                           |                  |                 |                 |                 |                 |                |                |
| Weight                       | Approx.<br>135 g                                                                                                    | Approx.<br>135 g | Approx.<br>280g | Approx.<br>370g | Approx.<br>285g | Approx.<br>375g | Approx.<br>85g | Approx.<br>80g |

#### Characteristics

|                                       | F150<br>-SL20A                                                                                                    | F150<br>-SL50A                   | F150<br>-SLC20                     | F150<br>-SLC50             | F160<br>-SLC20      | F160<br>-SLC50    | F160<br>-S2        | F150<br>-S1A |
|---------------------------------------|----------------------------------------------------------------------------------------------------|----------------------------------|------------------------------------|----------------------------|---------------------|-------------------|--------------------|--------------|
| Camera Characteristics                |                                                                                                    |                                  |                                    |                            |                     |                   |                    |              |
| Picture element                       | 1/3" Interline                                                                                                    | CCD (reading a                   | all pixels)                        |                            |                     |                   |                    |              |
| Effective pixels                      | 659 494 (H V                                                                                                    | /)                               |                                    |                            |                     |                   |                    |              |
| Synchronization                       | External sync                                                                                                    | . via horizontal                 | sync signal                        |                            |                     |                   |                    |              |
| Shutter speed<br>(Electronic shutter) | F150-series: 7<br>F160-series: 7                                                                                                    | 1/100 s, 1/500<br>1/120 s, 1/200 | s, 1/2000 s, 1/<br>s, 1/500 s, 1/1 | 10000 s<br>000 s, 1/2000 : | s, 1/4000 s, 1/8    | 8000 s, 1/2000    | 0 s                |              |
| Partial scanning                      | Disable                                                                                                    |                                  |                                    |                            |                     |                   | Enable             | Disable      |
| Lens mounting                         | C mount                                                                                                    |                                  |                                    |                            |                     |                   |                    |              |
| Lens Characterist                     | ics                                                                                                    |                                  |                                    |                            |                     |                   |                    |              |
| Lens model                            | F150<br>-LE20                                                                                                    | F150<br>-LE50                    | F150<br>-LE20                      | F150<br>-LE50              | F150<br>-LE20       | F150<br>-LE50     | _                  |              |
| Method                                | Fixed focal po                                                                                                    | int, fixed iris                  |                                    |                            |                     |                   |                    |              |
| Brightness                            | F2.8                                                                                                    |                                  |                                    |                            |                     |                   |                    |              |
| Focal length                          | 13mm                                                                                                    | 6.1mm                            | 13mm                               | 6.1mm                      | 13mm                | 6.1mm             |                    |              |
| Light Characterist                    | ics                                                                                                    |                                  |                                    |                            |                     |                   |                    |              |
| Light model                           | F150-LT10A                                                                                                    |                                  | F150<br>-LTC20                     | F150<br>-LTC50             | F150<br>-LTC20      | F150<br>-LTC50    | -                  |              |
| Light source                          | Red LED         Red and green LED combination           (Peak emission wavelength:         (Peak emission wavelengths: 660 nm and 570 nm)           680 nm)         (Peak emission wavelengths: 660 nm and 570 nm) |                                  |                                    |                            |                     |                   |                    |              |
| Light emission method                 | Pulse emission (synchronized with the camera shutter)                                                                                                    |                                  |                                    |                            |                     |                   |                    |              |
| Mounting<br>distance                  | 61 to<br>71mm                                                                                                    | 66 to<br>76mm                    | 15 to<br>25mm                      | 16.5 to<br>26.5mm          | 15 to<br>25mm       | 16.5 to<br>26.5mm | Depends on loused. | ens being    |
| Field of vision                       | 20 mm<br>×<br>20 mm                                                                                                    | 50mm<br>×<br>50mm                | 20 mm<br>×<br>20 mm                | 50mm<br>×<br>50mm          | 20 mm<br>×<br>20 mm | 50mm<br>×<br>50mm |                    |              |

### Console F150-KP

(Unit:mm)

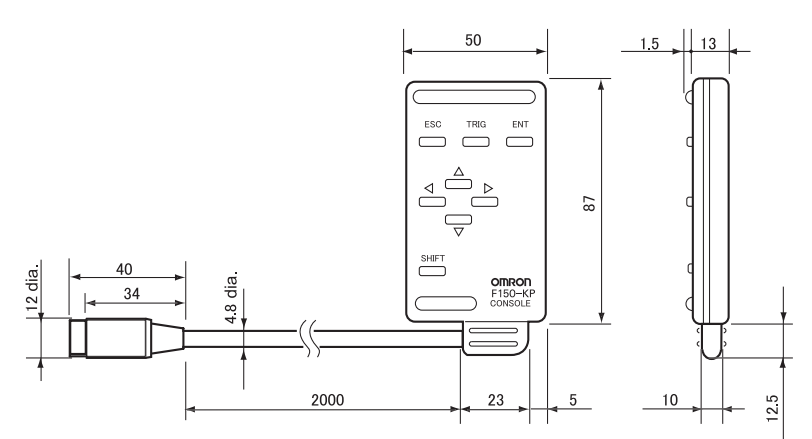

### Specification

| Vibration resistance      | 10 to 150 Hz; half-amplitude: 0.15 mm; 4 times for 8 minutes each in 3 directions       |
|---------------------------|-----------------------------------------------------------------------------------------|
| Shock resistance          | 196m/s <sup>2</sup> , 3 times each in 6 directions                                      |
| Ambient temperature range | Operating: 0 to 50°C (with no condensation) Storage: -25 to 65°C (with no condensation) |
| Ambient humidity range    | Operating and storage: 35% to 85% (with no condensation)                                |
| Ambient environment       | No corrosive gases                                                                      |
| Degree of protection      | IEC60529 IP20 (in-panel)                                                                |
| Minimum bending radius    | 75mm                                                                                    |
| Materials                 | Body: ABS<br>Cable sheathing: Heat-resistant PVC<br>Connector: PC and PBT               |
| Weight                    | Approx. 135 g                                                                           |

#### SECTION 5 Troubleshooting and Maintenance

#### Console F160-KP

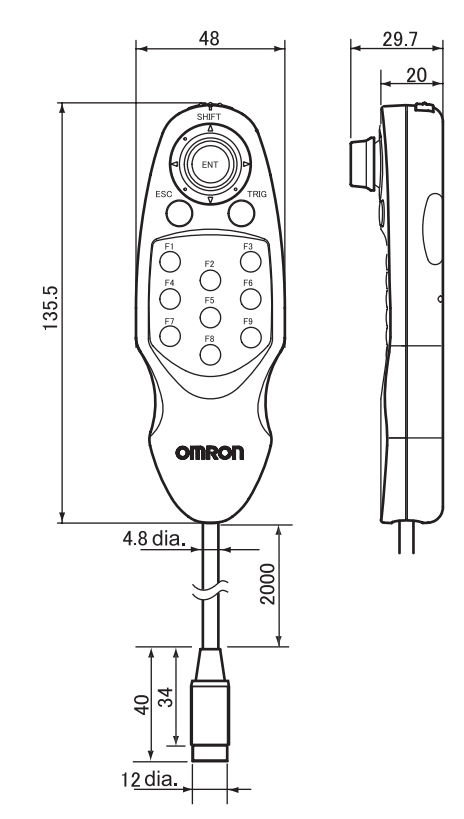

### Specification

| Current consumption       | Approx. 10mA                                                                                                    |
|---------------------------|----------------------------------------------------------------------------------------------------|
| Vibration<br>resistance   | 10 to 150 Hz; half-amplitude: 0.35 mm; maximum acceleration: 50 m/s <sup>2</sup> ,10 times for 8 minutes each in 3 directions |
| Shock resistance          | 150 m/s <sup>2</sup> , 3 times each in 6 directions                                                                           |
| Ambient temperature range | Operating: 0 to 50°C (with no condensation) Storage: -25 to 65°C (with no condensation)                                       |
| Ambient humidity range    | Operating and storage: 35% to 85% (with no condensation)                                                                      |
| Ambient environment       | No corrosive gases                                                                                                    |
| Degree of protection      | IEC60529 IP20 (in-panel)                                                                                                    |
| Minimum bending radius    | 75mm                                                                                                    |
| Materials                 | Body: ABS<br>Cable sheathing: Heat-resistant PVC<br>Connector: PC and PBT                                                     |
| Weight                    | Approx. 160g                                                                                                    |

The switch on the back of the F160-KP must be set to "ENABLE".

CHECK

....

ENABLE 1

These keys will be disabled if the switch is set to "DISABLE".

(Unit:mm)

#### Camera Cable (For F150-S ], F160-S Cameras) F150-VS

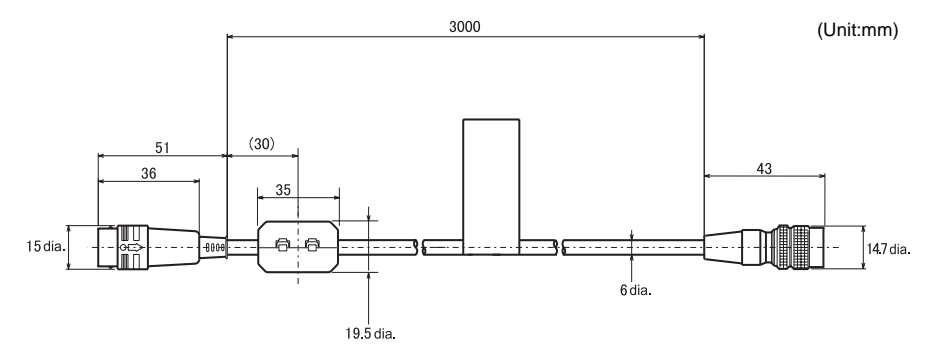

### Specification

| Vibration resistance      | 10 to 150 Hz; half-amplitude: 0.15 mm; 4 times for 8 minutes each in 3 directions       |  |  |  |  |
|---------------------------|-----------------------------------------------------------------------------------------|--|--|--|--|
| Shock resistance          | 196m/s <sup>2</sup> , 3 times each in 6 directions                                      |  |  |  |  |
| Ambient temperature range | Operating: 0 to 50°C (with no condensation) Storage: -25 to 65°C (with no condensation) |  |  |  |  |
| Ambient humidity range    | Operating and storage: 35% to 85% (with no condensation)                                |  |  |  |  |
| Ambient environment       | No corrosive gases                                                                      |  |  |  |  |
| Materials                 | Cable sheathing: Heat-resistant PVC, Connector: Fiberglass-reinforced PC and PBT        |  |  |  |  |
| Minimum bending radius    | 75 mm                                                                                   |  |  |  |  |
| Weight                    | Approx. 170g                                                                            |  |  |  |  |

| Controller Connector |     |   | Camera ( | Connector |
|----------------------|-----|---|----------|-----------|
| Signal               | Pin |   | Pin      | Signal    |
| Power                | 1   |   | 1        | GND       |
| GND                  | 2   |   | 2        | Power     |
| GND                  | 3   | \ | 3        | GND       |
| VIDEO GND            | 4   |   | 4        | VIDEO     |
| VD                   | 5   |   | 5        | VIDEO GND |
| ESCNT1               | 6   |   | 6        | HD        |
| VIDEO                | 7   |   | 7        | (Open)    |
| HD                   | 8   |   | 8        | ESCNT1    |
| SCAN                 | 9   |   | 9        | ESCNT2    |
| ESCNT2               | 10  |   | 10       | INDEX     |
| INDEX                | 11  | H | 11       | TRG       |
| TRG                  | 12  |   | 12       | SCAN      |
| Shell                | -   | ] | _        | Shell     |

Connector model Hirose PR17A-13P-12PC (71) (equivalent part) Connector model Hirose HR10A-10P-12SC (73) (equivalent part)
Monitor Cable F150-VM

(Unit:mm)

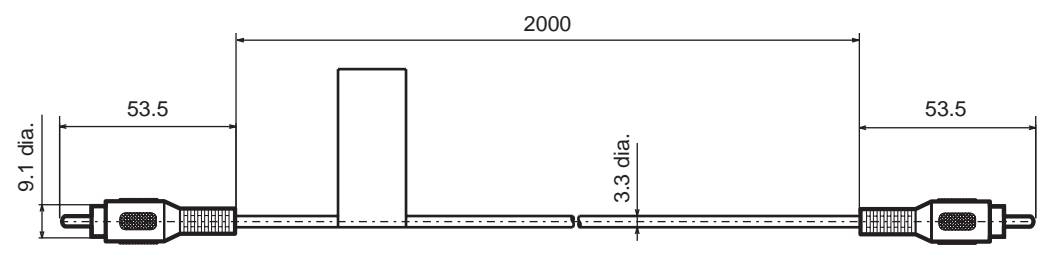

### Specification

| Vibration resistance      | 10 to 150 Hz; half-amplitude: 0.15 mm; 4 times for 8 minutes each in 3 directions       |  |  |
|---------------------------|-----------------------------------------------------------------------------------------|--|--|
| Shock resistance          | 196m/s <sup>2</sup> , 3 times each in 6 directions                                      |  |  |
| Ambient temperature range | Operating: 0 to 50°C (with no condensation) Storage: -25 to 65°C (with no condensation) |  |  |
| Ambient humidity range    | Operating and storage: 35% to 85% (with no condensation)                                |  |  |
| Ambient environment       | No corrosive gases                                                                      |  |  |
| Materials                 | Cable sheathing: Super flame retardant PVC Connector: PVC                               |  |  |
| Minimum bending radius    | 50mm                                                                                    |  |  |
| Weight                    | Approx. 40g                                                                             |  |  |
| Accessories               | BNC Jack Adapter                                                                        |  |  |

### Parallel I/O Cable F160-VP

(Unit:mm)

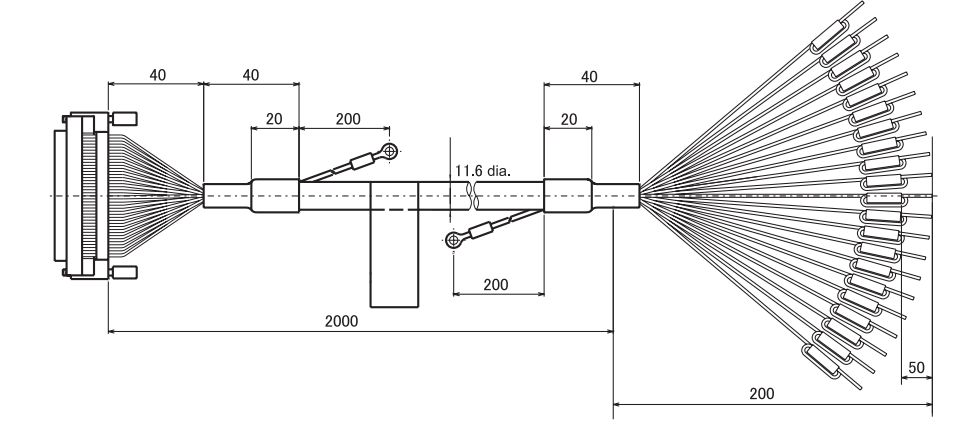

## Specification

| Vibration resistance      | 10 to 150 Hz; half-amplitude: 0.15 mm; 4 times for 8 minutes each in 3 directions       |  |  |
|---------------------------|-----------------------------------------------------------------------------------------|--|--|
| Shock resistance          | 196m/s <sup>2</sup> , 3 times each in 6 directions                                      |  |  |
| Ambient temperature range | Operating: 0 to 50°C (with no condensation) Storage: -25 to 65°C (with no condensation) |  |  |
| Ambient humidity range    | Operating and storage: 35% to 85% (with no condensation)                                |  |  |
| Ambient environment       | No corrosive gases                                                                      |  |  |
| Materials                 | Cable sheathing: Heat-resistant PVC Connector: Polyesterresin                           |  |  |
| Minimum bending radius    | 120mm                                                                                   |  |  |
| Weight                    | Approx. 340g                                                                            |  |  |

### LCD Color Monitor F150-M05L

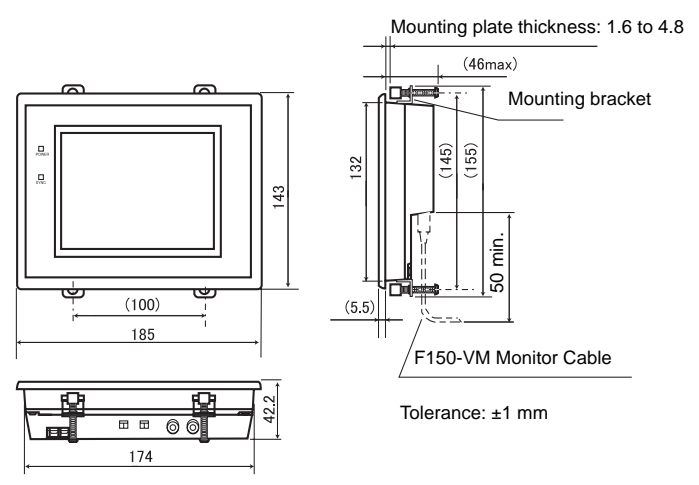

(Unit:mm)

### Panel opening dimensions

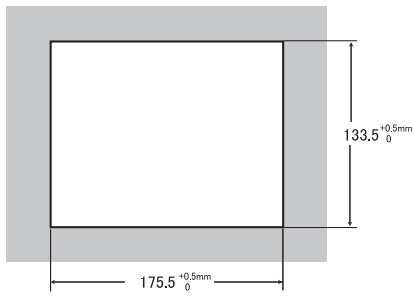

## Specification

| Power supply voltage      | 20.4 to 26.4 VDC                                                                            |  |
|---------------------------|---------------------------------------------------------------------------------------------|--|
| Current consumption       | 700mA max.                                                                                  |  |
| Vibration resistance      | 10 to 150 Hz; half-amplitude: 0.1 mm; maximum acceleration: 15 m/s2, 10 times for 8 minutes |  |
| Shock resistance          | 150 m/s <sup>2</sup> , 3 times each in 6 directions                                         |  |
| Ambient temperature range | Operating: 0 to 50°C (with no condensation) Storage: -25 to 65°C (with no condensation)     |  |
| Ambient humidity range    | Operating and storage: 35% to 85% (with no condensation)                                    |  |
| Ambient environment       | No corrosive gases                                                                          |  |
| Degree of protection      | IEC60529 IP20 (in-panel)                                                                    |  |
| Materials                 | Case: ABS/PCDisplay surface: PMMA (Acrylic)                                                 |  |
| Weight                    | Approx. 610g                                                                                |  |
| Accessories               | Four mounting brackets                                                                      |  |

### Characteristics

| Panel size     | 5.7 inches (116.16 × 87.12 mm (H × V))                        |  |
|----------------|---------------------------------------------------------------|--|
| Panel type     | TFT color liquid crystal                                      |  |
| Resolution     | 620 × 480 dots                                                |  |
| Image pitch    | 0.1815 × 0.1815 mm (H × V))                                   |  |
| Contrast       | 850:1 (typical)                                               |  |
| Viewable angle | 80° up/down and 80° left/right (with a contrast ratio > 10:1) |  |
| Luminance      | 400 cd/m <sup>2</sup> (typical)                               |  |
| Backlight      | LED                                                           |  |
| Response speed | 18 ms (typical)                                               |  |
| Input signal   | NTSC composite video (1.0 V/75 $\Omega$ termination)          |  |

### Memory Cards F160-N128S

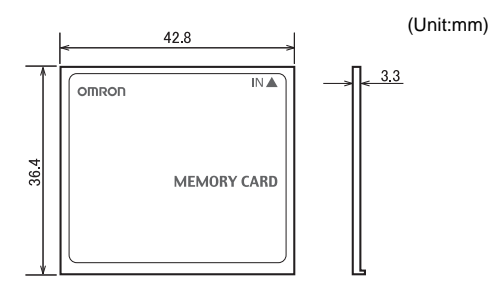

## Specification

| Ambient temperature range | Operating: 0 to 60°C (with no condensation) Storage: -25 to 85°C (with no condensation) |
|---------------------------|-----------------------------------------------------------------------------------------|
| Ambient humidity range    | Operating and storage: 8% to 95% (with no condensation)                                 |
| Ambient environment       | No corrosive gases                                                                      |
| Life expectancy           | 300,000 overwrite operations                                                            |
| Number of pins            | 50 pins                                                                                 |
| Weight                    | Approx. 15g                                                                             |

# Application Software F250-UME

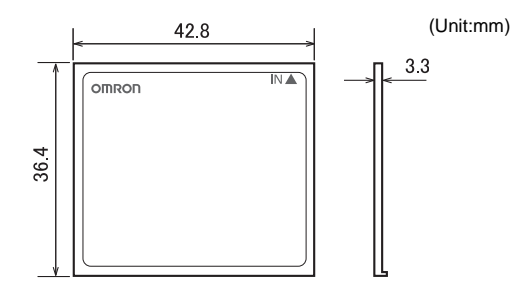

### Specification

| Ambient temperature range | Operating: 0 to 60°C (with no condensation) Storage: -25 to 85°C (with no condensation) |
|---------------------------|-----------------------------------------------------------------------------------------|
| Ambient humidity range    | Operating and storage: 8% to 95% (with no condensation)                                 |
| Ambient environment       | No corrosive gases                                                                      |
| Life expectancy           | 300,000 overwrite operations                                                            |
| Number of pins            | 50 pins                                                                                 |
| Weight                    | Approx. 15g                                                                             |

## **Connecting a Strobe Device**

Use the camera's corresponding strobe trigger output signal (STGOUT0, STGOUT1) to control the strobe flash timing.

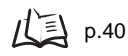

Check the strobe device's specifications and set the appropriate "Shutter trigger polarity" and "Shutter trigger width" in the Camera settings (Detail) Menu. The Camera settings (Detail) window is displayed at startup and can be displayed at other times by selecting Camera settings from the System Menu.

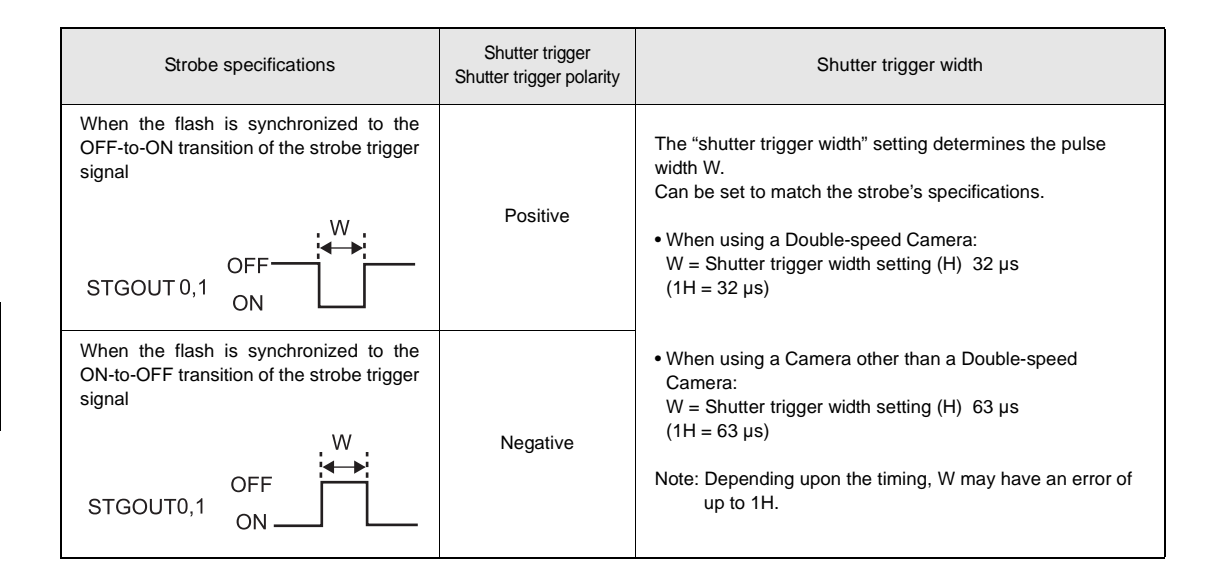

## Combining an OMRON Camera and Strobe

The following table shows the timing polarity. Use a strobe that is compatible with this timing.

| Camera    | Shutter trigger polarity | Shutter trigger width            |     |
|-----------|--------------------------|----------------------------------|-----|
| F150-S1A  | Positive                 | 3H (1H = 63 μs)                  | (*) |
| F160-S2   | Positive                 | 3H (1H = 32 µs)                  | (*) |
| F300-S    | Positive                 | Can be set to match the strobe's |     |
| F300-S2R  | Negative                 | 7H (1H = 63 µs)                  |     |
| F300-S3DR |                          |                                  |     |
| F300-S4R  |                          |                                  |     |

(\*) The window used to change the shutter trigger polarity and shutter trigger pulse will not be displayed when an F150-S1A or F160-S2 Camera is connected, but the STGOUT0, STGOUT1 signals will be output with the polarity and width shown in the table above.

MEMO

# **Revision History**

A manual revision code appears as a suffix to the catalog number on the front cover of the manual.

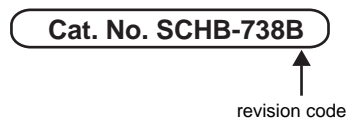

| Revision | Date        | Revised content                                      |
|----------|-------------|------------------------------------------------------|
| В        | 03 January  | Orginal Production of English Version                |
| В        | 04 June     | Added warranty and other PL-related information      |
| В        | 04 October  | Added warranty and other PL-related information      |
| В        | 05 March    | Added warranty and other PL-related information      |
| В        | 05 November | Changed descriptions on Monitor Cable                |
| В        | 07 April    | Changed external dimension drawing and Optical Chart |
| В        | 09 February | Changed cabling errors                               |
| В        | 10 December | Minor corrections                                    |

### OMRON Corporation Tokyo, JAPAN

### Industrial Automation Company

#### Contact: www.ia.omron.com

Regional Headquarters OMRON EUROPE B.V. Wegalaan 67-69-2132 JD Hoofddorp The Netherlands Tel: (31)2356-81-300/Fax: (31)2356-81-388

OMRON ASIA PACIFIC PTE. LTD. No. 438A Alexandra Road # 05-05/08 (Lobby 2), Alexandra Technopark, Singapore 119967 Tel: (65) 6835-3011/Fax: (65) 6835-2711

OMRON ELECTRONICS LLC One Commerce Drive Schaumburg, IL 60173-5302 U.S.A. Tel: (1) 847-843-7900/Fax: (1) 847-843-7787

OMRON (CHINA) CO., LTD. Room 2211, Bank of China Tower, 200 Yin Cheng Zhong Road, PuDong New Area, Shanghai, 200120, China Tel: (86) 21-5037-2222/Fax: (86) 21-5037-2200

Authorized Distributor:

© OMRON Corporation 2009 All Rights Reserved. In the interest of product improvement, specifications are subject to change without notice.

Cat. No. SCHB-738B

Printed in Japan 1210 (0502) (B)